# Presentación de Facturación Digital

PRESTADORES/AS INDIVIDUALES CON PROFORMA DIGITAL Y CON INTERMEDIARIOS

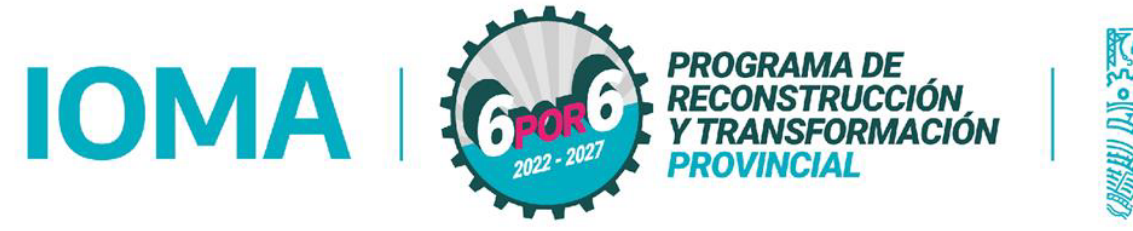

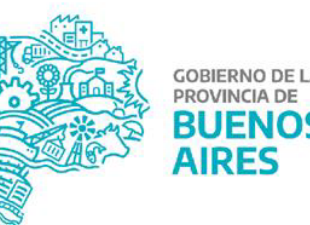

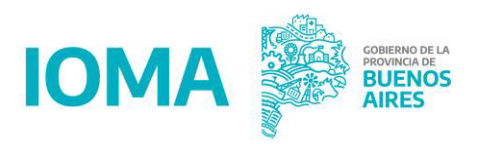

### Información para facturación de las prestaciones

Próximamente estará a disposición el Sistema de Facturación Electrónica para Psicólogas y Psicólogos.

A través de la implementación de la PROFORMA DIGITAL que el sistema le facilita a cada prestador/a, es posible la presentación de la facturación electrónica posterior, sólo a través del SISTEMA.

Esta plataforma será de uso **OBLIGATORIO** para todas las PROFORMAS DIGITALES a partir de la comunicación que hará el CONSEJO SUPERIOR DE PSICÓLOGOS; hasta dicho momento la facturación se presentará de manera habitual.

## Facturación Electrónica

#### Circuito para prestadores/as

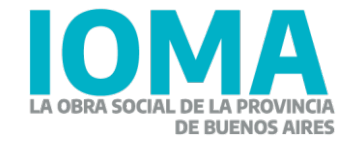

### Sistema de Facturación Electrónica

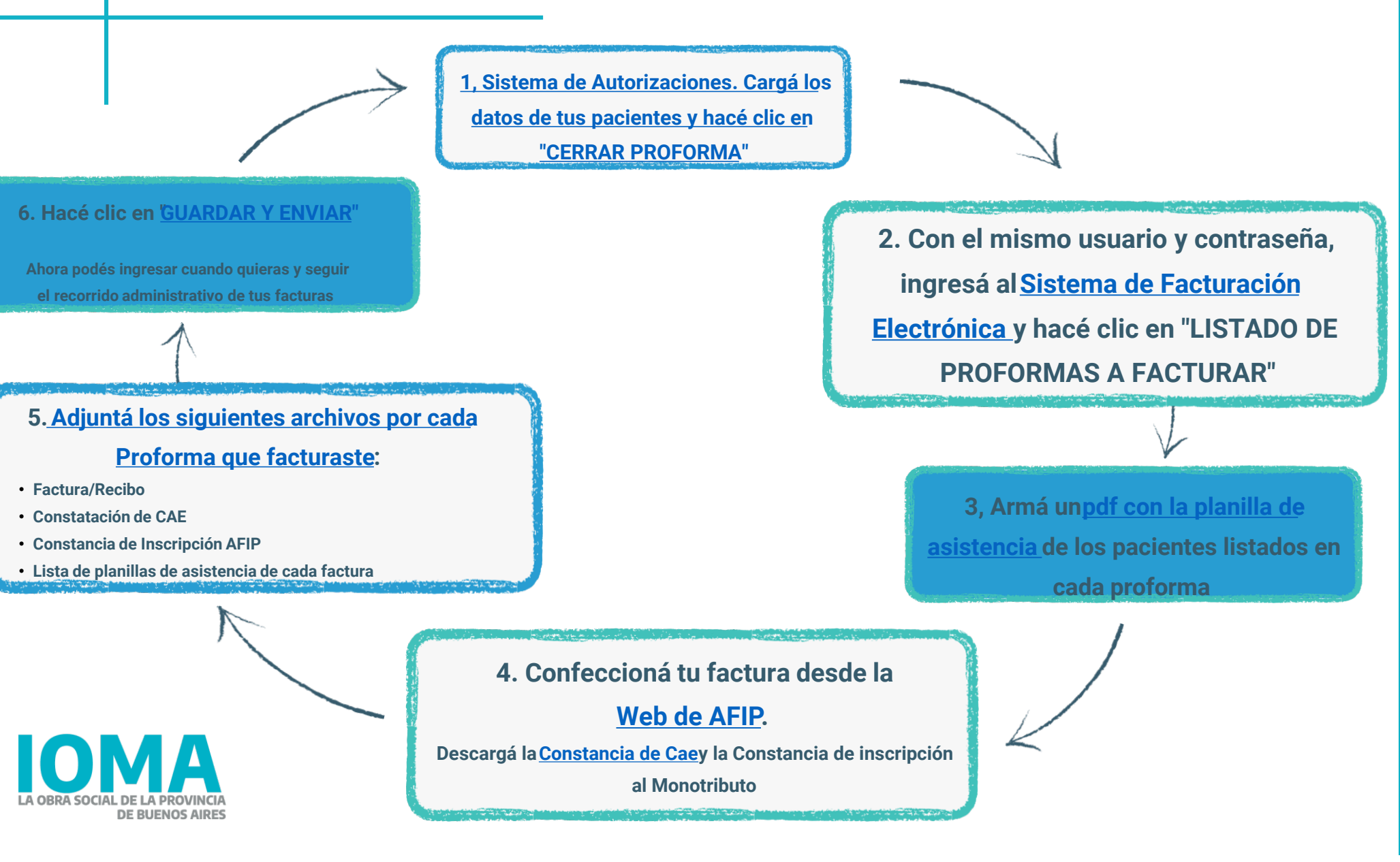

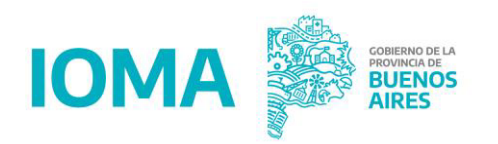

### ¿Cómo es la presentación DIGITAL?

- El/la prestador/a debe ingresar al Sistema de Facturación Electrónica con su usuario y clave.
- El/la psicólogo/a debe realizar la carga de su facturación y, luego, enviarla a su DISTRITO.
- Cada DISTRITO validará la facturación.
- Si la información enviada es válida, se le dará ingreso a la auditoría de liquidación del CONSEJO para una segunda revisión.
- El CONSEJO, luego de realizar los chequeos correspondientes a toda la información recibida, dará ingreso al IOMA a toda la facturación digital enviada por los profesionales. Este ingreso generará los números de trámites de facturación y los números de remitos necesarios para completar el procedimiento.
- En los dos casos de control (Distrito y Consejo), si la información enviada no es correcta podrá ser devuelta dentro del Sistema de facturación Electrónica para que el/la psicólogo/a proceda a su corrección, de acuerdo a las observaciones correspondientes.

A partir de la implementación del Sistema de Facturación Electrónica, todos estos pasos o acciones pueden ser observados tanto por los/as prestadores/as, los Distritos y el Consejo.

Este nuevo sistema incide en una importante reducción en los tiempos administrativos, y permite la trazabilidad por parte de cada prestador/a de todo el proceso de manera individual, inclusive hasta el momento de la confección de la orden de pago por parte de IOMA.

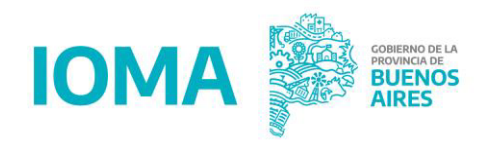

### **Empadronamiento**

#### ESTA INSTANCIA YA ESTÁ ABIERTA PARA QUE TODAS/OS LAS/OS PSICÓLOGAS/OS DEL CONVENIO PUEDAN INGRESAR AL *SISTEMA DE FACTURACIÓN ELECTRÓNICA* Y REGISTRAR SUS DATOS.

- 1. Ingresar acá: https://sistemas.ioma.gba.gov.ar/FacturacionElectronica/Users/Login.
- 2. Colocar el número de usuaria/o (CUIT) y la contraseña correspondiente (es la misma que utiliza para ingresar al sistema de autorizaciones).
- 3. En el menú principal (margen izquierdo de la pantalla) se debe dar clic en:
  - Datos personales: revisar y/o actualizar la información acerca de los domicilios prestacionales (tipo de prestación -incluye declaración si atiende virtual o no-, dirección del lugar de atención debidamente habilitado por las instancias correspondientes-, teléfono y mail de contacto para publicarse en la Cartilla Prestacional de IOMA).
  - **Datos bancarios**: revisar y/o actualizar la información de la cuenta bancaria donde IOMA debe enviar el depósito de los honorarios. Se debe Adjuntar CBU extendido por el Banco o por Home Banking.

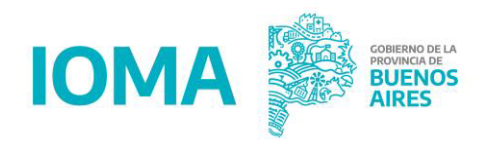

### Actualizá tus datos personales

- Este paso se cumplimenta 1 sola vez y deberán mantenerse los datos actualizados según la Declaración Jurada.
- El empadronamiento es necesario para poder cargar la facturación ya que el mismo contempla datos de contacto y bancarios.

|                   |                              |                          |            | 0000000000 🚢 🛛 Salin |   | = IOMA            | 0000000000 🚨 Salir 🕪 🎉 हारास्प्रधानस्व                                                                                                    |
|-------------------|------------------------------|--------------------------|------------|----------------------|---|-------------------|----------------------------------------------------------------------------------------------------|
| Facturar          | Datos de contacto con el IC  | DMA:                     |            |                      |   | Facturar          |                                                                                                    |
| Datos Personsales | 📞 Teléfono:                  |                          |            |                      |   | Datas Basansalas  | Podés actualizar tus datos hancarios cargando y adjuntando la constancia del nuevo CRIL                                                   |
| Datos Bancarios   | Código de Número             | Tipo                     | Es celular |                      |   | Datos Personsales | Los datos informados tienen carácter de <b>Declaración Jurada</b> según la normativa vigente y serán utilizados para acreditar los pagos. |
| Ke Libramientos   | 0000000                      | Particular               |            |                      |   | 5 Datos Bancarios |                                                                                                    |
| Facturacion       | Mail:                        |                          |            |                      |   | 191 Libramientos  | 4y Volver                                                                                                    |
|                   | Mail principal               | Mail secundario          |            |                      |   | Facturacion       | Datos de Cuenta Bancaria                                                                                                    |
|                   | Prestadora/or@hotmail.com.ar | Prestadoras/es@gmail.com |            |                      |   |                   | I itular<br>PEFSTADORA/OR                                                                                                    |
|                   | Datas nava sautilla u na ave | Kananala al ƙwa          |            |                      |   |                   | СВИ                                                                                                    |
|                   | Datos para cartilla y georre | rerenciación:            |            |                      |   |                   | 00000000000                                                                                                    |
|                   | ACOMPAÑANTE TERAPÉUTICO      |                          |            |                      |   |                   | Debe ingresar un CBU valido                                                                                                    |
|                   | Domicilios:                  |                          |            |                      |   |                   | detalleCbu (1).pdf 🕹 🎯 🖥                                                                                                    |
|                   | Calle                        | Altura                   | Piso       | Departamento         |   |                   | Guardar                                                                                                    |
|                   | 00                           | 0000                     |            |                      |   |                   |                                                                                                    |
|                   | Entre                        |                          |            |                      |   |                   |                                                                                                    |
|                   | Tipo Partido                 |                          | Localidad  |                      |   |                   |                                                                                                    |
|                   | Particular LA PLA            | TA                       | LA PLATA   |                      | • |                   |                                                                                                    |
|                   | Particular LA PLA            | TA                       | LA PLATA   |                      | ^ |                   |                                                                                                    |

## **Requisitos Facturación**

#### **Prestadores/as**

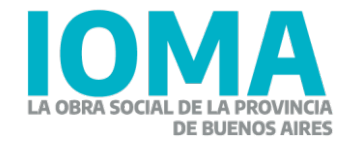

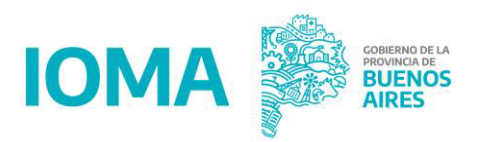

### **Requisitos para la facturación**

- Factura (una por Grupo Afiliatorio que haya sido atendido).
- Constatación de comprobantes con **CAE** de cada factura.
- Constancia de inscripción de AFIP.
- Planilla de Asistencia Diaria (con FIRMAS del/ la Profesional y del/la afiliado/a).

Los CUD, junto a los consentimientos de los/las pacientes deberán ser enviados al distrito como lo hacían habitualmente.

## **Confección Factura**

#### **Prestadores/as**

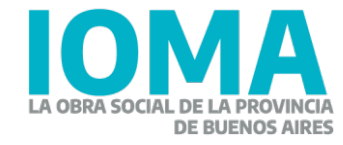

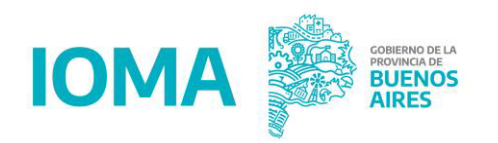

### Confección de la factura

- La misma puede ser Factura/Recibo tipo B o C
- La factura se presenta a mes vencido (Ejemplo: en Marzo presentará la factura correspondiente al mes de Febrero).
- El periodo de facturación debe corresponder con el mes calendario.
- Debe ser dirigida al IOMA indicando "Razón social": INSTITUTO DE OBRA MÉDICO ASISTENCIAL.
   CUIT: 30628249527
- Condición frente al IVA: IVA Sujeto Exento (Solo es Consumidor final cuando se trata de reintegros).
- Debe presentarse una factura por proforma.

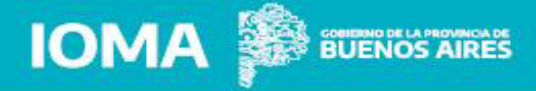

### **Confección de la factura**

#### Requisitos básicos relacionados a la Facturación

#### Tipo de comprobante que se aceptan: factura electrónica, B o C

Nota: IOMA es una entidad cuya situación impositiva es IVA EXENTO

#### En la factura deberá constar:

Fecha de emisión: la prestación se factura a mes

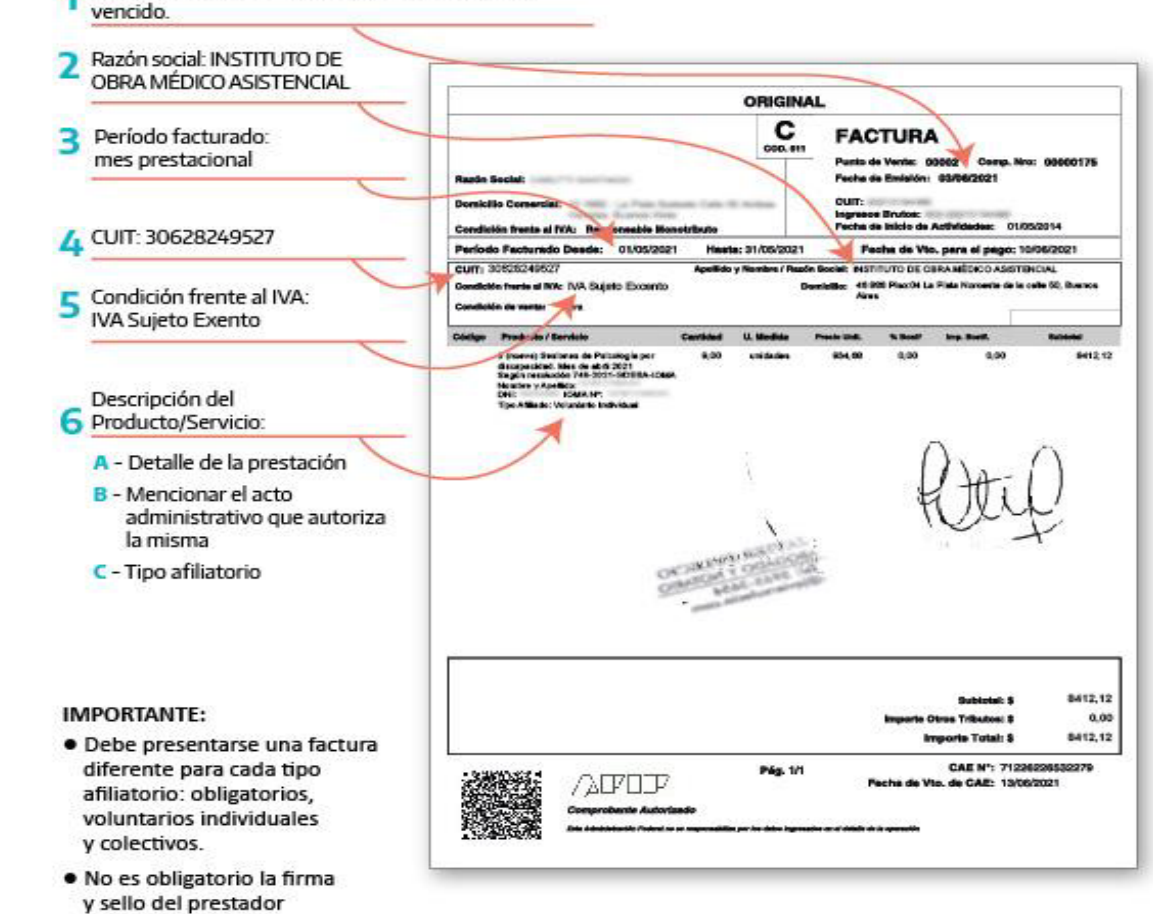

Consultas: impuestosioma@gmail.com

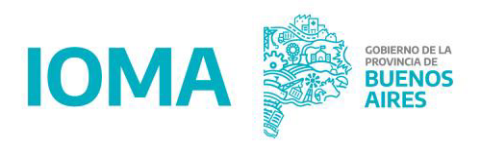

### Confección de la factura - detalles

•En el apartado Producto/Servicio debe detallar la prestación brindada:

- a. Atención Psicológica (Mes/Año).
- **b.** Grupo Afiliatorio facturado.
- c. Citar resolución actual por la cual se factura las prestaciones (Disponible desde la página Web de IOMA o del Consejo Superior).
- En la sección Precio Unitario debe indicar el valor que arroja la proforma de cada grupo afiliatorio.

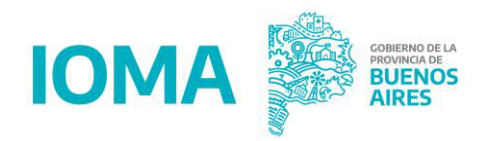

### Pasos a seguir para la carga en el Sistema

- El/la Prestador/a deberá descargar el comprobante de su factura/recibo en PDF que emite la AFIP.
- Una vez descargada la factura/recibo se procederá a la carga de la misma en el sistema.
- NO ES NECESARIO que la factura sea firmada y sellada; en su lugar, cada factura/recibo será acompañada de la constatación de CAE -se explicará a continuación-.

Recordá que el formato de los archivo debe ser PDF o JPG

### Constatación de Comprobantes con CAE

#### **Prestadores/as**

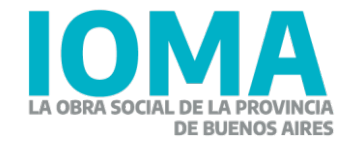

#### Para obtener la constancia de comprobante CAE ingresa a:

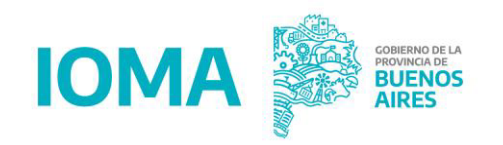

https://serviciosweb.afip.gob.ar/genericos/comprobantes/cae.aspx

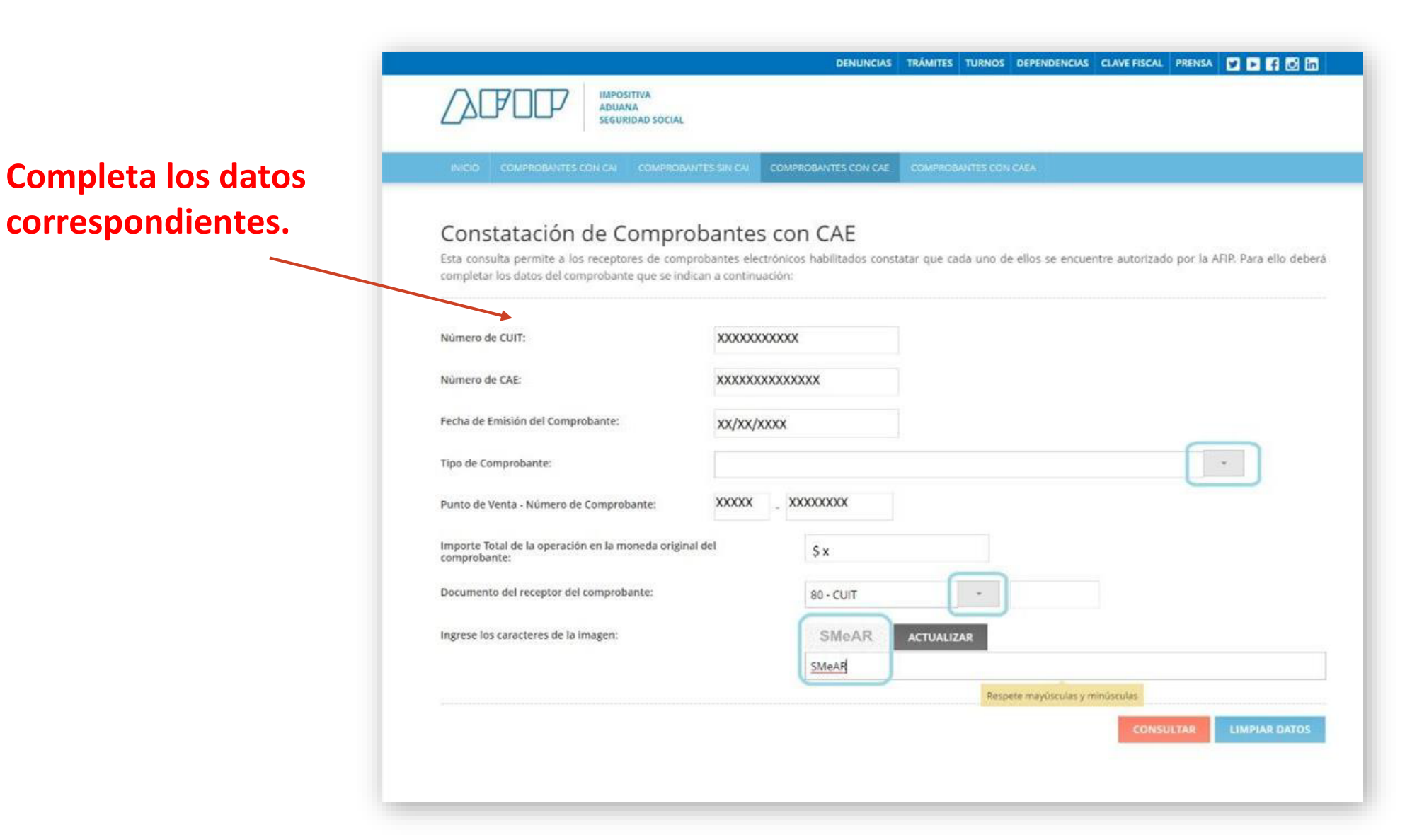

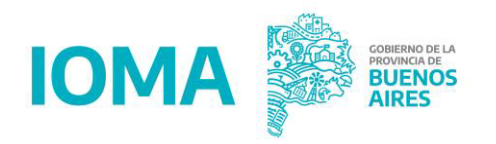

|                                                            | DEMUNCIAS TRÁMITES TURINOS DEPENDENCIAS CLAVE FISCAL PRENSA 💟 🗅 🖪 🔂                                                          |
|------------------------------------------------------------|----------------------------------------------------------------------------------------------------|
|                                                            |                                                                                                    |
| SI GUIRDAD SOCIAL                                          |                                                                                                    |
| NICO COMPROSVETS CON CAL. COMPROSVETS WE CA                |                                                                                                    |
| Constatación de Comprobante                                |                                                                                                    |
| Lista consulta permite a los receptores de comprobantes el | ES COTTICAL<br>electrónicos habilitados constatar que cada uno de ellos se encuentre autorizado por la APIR. Para ello deber |
| completar los datos del comprobante que se indican a contr | nuación:                                                                                                    |
|                                                            |                                                                                                    |
| Número de CUIT:                                            |                                                                                                    |
| Número de CAE                                              |                                                                                                    |
|                                                            |                                                                                                    |
| Fecha de Emisión del Comprobante:                          |                                                                                                    |
| Tipo de Comprobante:                                       |                                                                                                    |
|                                                            |                                                                                                    |
| Punto de Venza - Número de Comprobante:                    |                                                                                                    |
| mporte Total de la operación en la moneda original del     |                                                                                                    |
| compressance.                                              |                                                                                                    |
| Documento del receptor del comprobante:                    | 80-CUIT                                                                                                    |
| ingrese los caracteres de la imagen:                       | nsg50 Actualizar                                                                                                    |
|                                                            |                                                                                                    |
|                                                            |                                                                                                    |
|                                                            | CONSULTING AND ON THE AND ON THE TA                                                                                          |
|                                                            |                                                                                                    |
|                                                            |                                                                                                    |
| Los datos ingresados coinciden con una a                   | autorización otorgada por la AFIP.                                                                                           |
|                                                            |                                                                                                    |
|                                                            |                                                                                                    |
| > out.                                                     |                                                                                                    |
| > Denominación                                             |                                                                                                    |
| > C4E                                                      |                                                                                                    |
| Fecha de Emisión: 1                                        |                                                                                                    |
| <ul> <li>Too de Comproberte:</li> </ul>                    |                                                                                                    |
| <ul> <li>Composite anter</li> </ul>                        |                                                                                                    |
| Comprobente     Importe Total:                             |                                                                                                    |

Hace clic en consultar para que el sistema verifique la autorización con la AFIP.

Imprimí en un PDF o sacá captura de pantalla y guardalo.

### Constancia de Inscripción a AFIP

#### **Prestadores/as**

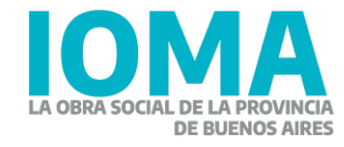

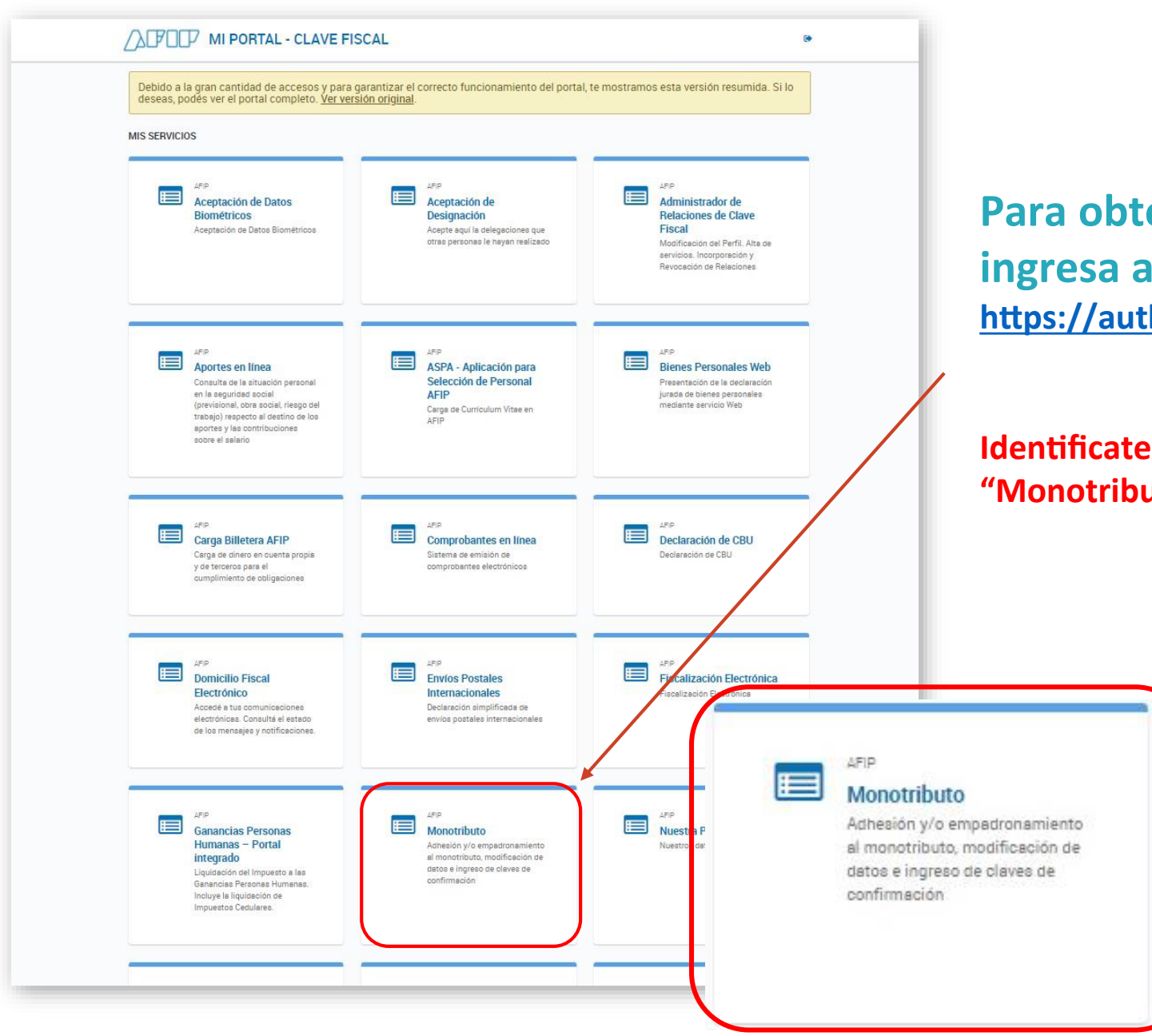

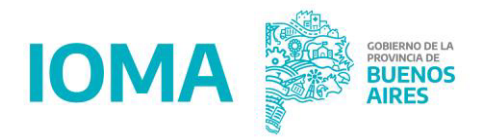

#### Para obtener la constancia de inscripción a AFIP ingresa a: https://auth.afip.gob.ar/contribuyente\_/login.xhtml

Identificate con tu CUIT y Clave Fiscal. Hace clic en la opción "Monotributo"

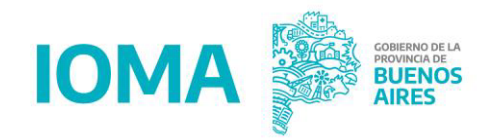

#### Hace clic en la opción "Constancias"

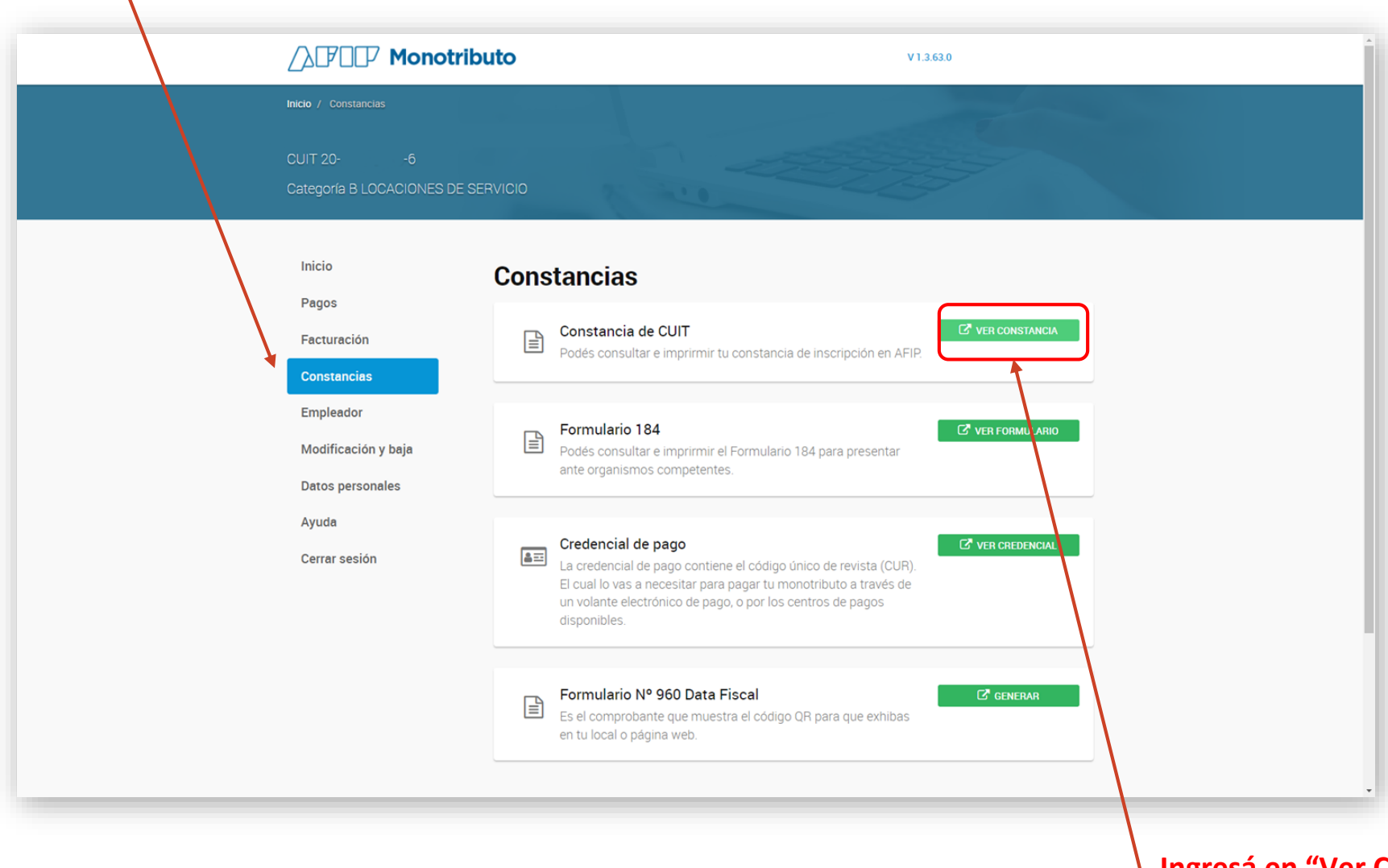

Ingresá en "Ver Constancia" para poder descargar la constancia de CUIT

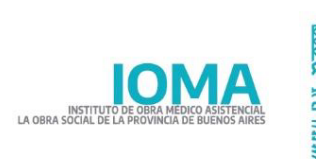

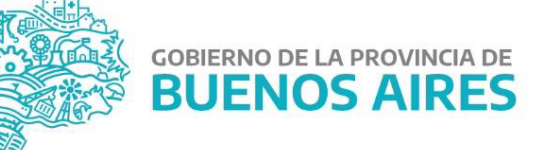

| /OLVER                                                                                                    | A IMPRIMIR PANTALLA               |
|----------------------------------------------------------------------------------------------------|-----------------------------------|
|                                                                                                    | <u>t</u>                          |
| CONSTANCIA DE OPCIÓN<br>Régimen Simplificado para Pequeños Contribuyentes                                                      |                                   |
| UIT: 206<br>1<br>59<br>APLATA<br>900-BUENOS AIRES                                                                              |                                   |
| 20 - MONOTRIBUTO                                                                                                    |                                   |
| ECHA DE INICIO: 01-11-2020                                                                                                    |                                   |
| 195 - REGIMEN SIMPLIFICADO IMPUESTO SOBRE INGRESOS BRUTOS ARBA<br>EX<br>ECHA DE INCIO: DIAD2022<br>(EXENTO POR TRÁMITE EN ATL) |                                   |
| 096 - REGIMEN SIMPLIFICADO CONTRIBUCION MUNICIPAL ARBA - LA PLATA<br>(JURISDICCIÓN NO ADHERIDA)                                |                                   |
| IGHA DE INICIO: 01-09-2021                                                                                                    |                                   |
| gencia de la presente constancia: 14-03-2022 a 13-04-2022<br>Hora                                                              | 15:01:07 Vetificador 205351325561 |

Hace clic en "Imprimir Pantalla" y descargá la constancia.

### Planilla de Asistencia/Conformidad

#### **Prestadores/as**

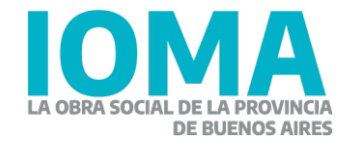

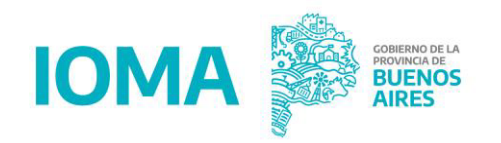

### Planilla de Asistencia

- Se deberán digitalizar las planillas de asistencia firmada por los/las afiliados/as para subirlas al Sistema de Facturación Electrónica. Te recomendamos seguir los siguientes pasos:
- Desde el Sistema de Autorizaciones, visualizá la proforma de cada grupo afiliatorio para acceder al listado de los/las pacientes de ese grupo facturado.
- Digitalizá en un solo archivo PDF todas las planillas de asistencia firmadas por las/os pacientes de dicho grupo y correspondientes al periodo facturado:

-Para ello, el escáner es una herramienta útil, ya que arroja un solo archivo PDF;

-también es posible tomar fotos de las planillas y convertirlas instantáneamente en un solo archivo PDF de manera online, a través de sitios seguros como los presentados a continuación:

Existen diversas plataformas, a las cuales se podrá acceder con el fin de ingresar múltiples imágenes (planillas de asistencia) a un solo archivo de extensión .PDF

Entre ellas,recomendamos algunas como : https://www.ilovepdf.com/es https://smallpdf.com/es https://www.camscanner.com/

Esto nos permitirá, en caso de tener múltiples archivos a adjuntar para una presentación, poder incorporar toda la documentación pertinente en una sola gestión.

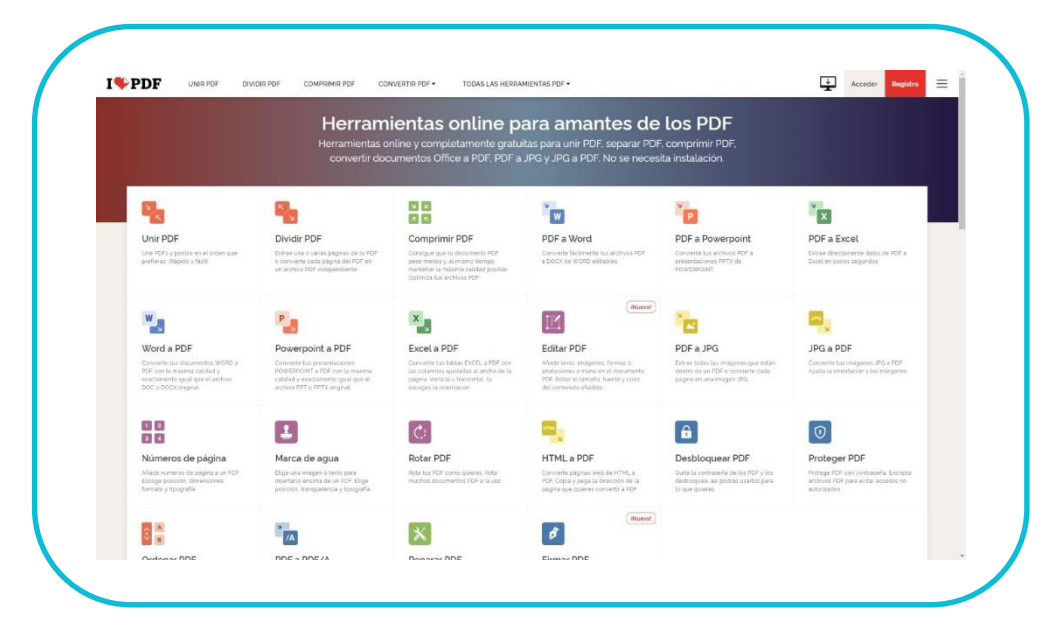

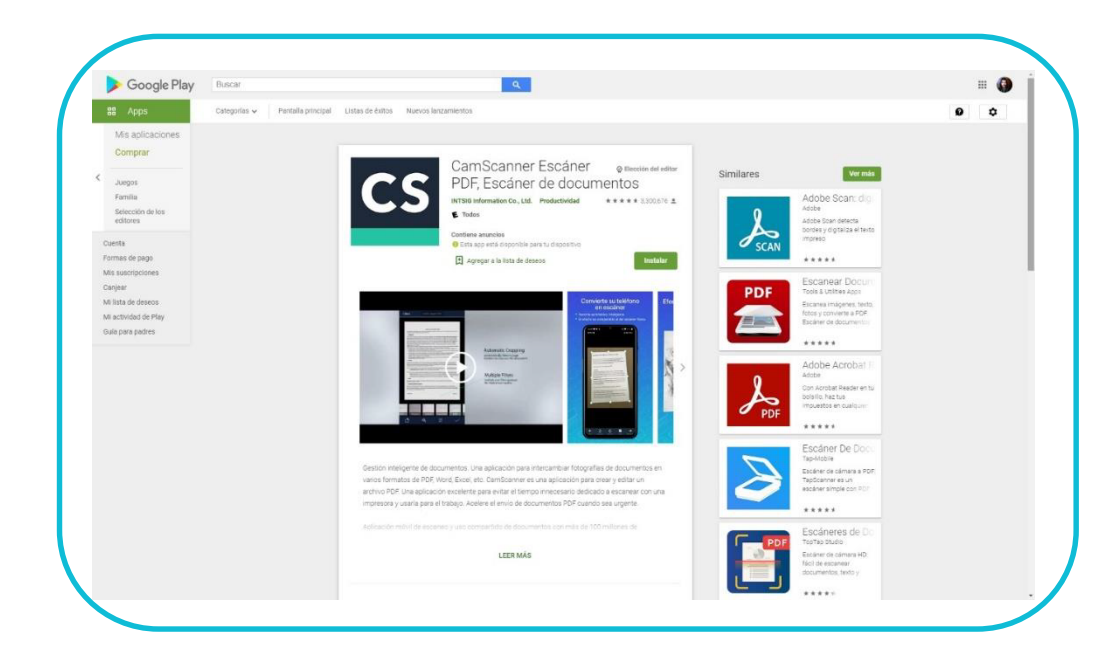

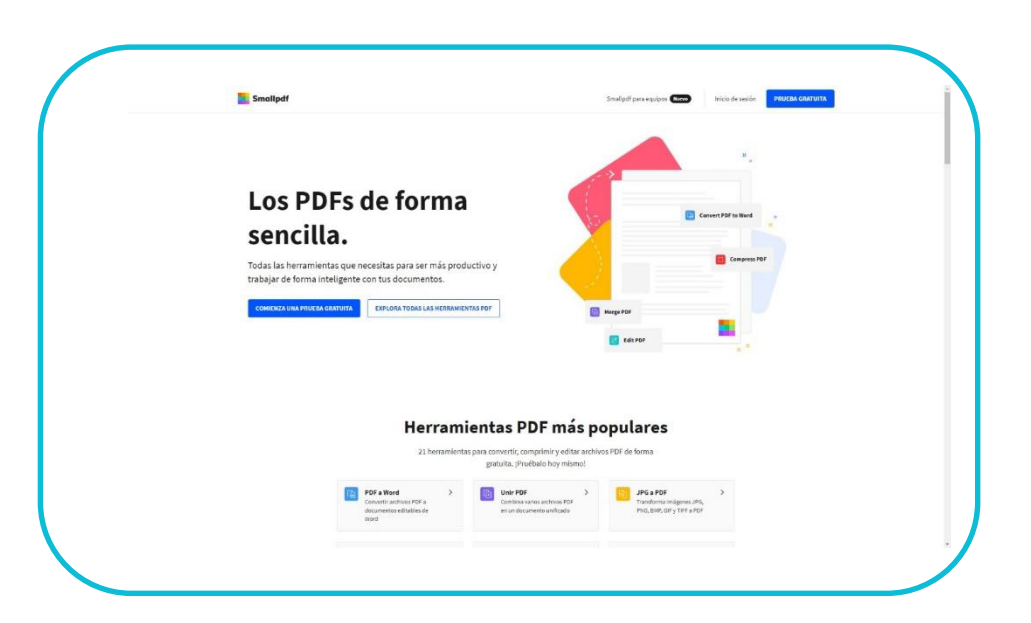

## Primeros pasos en el Sistema de Facturación Electrónica

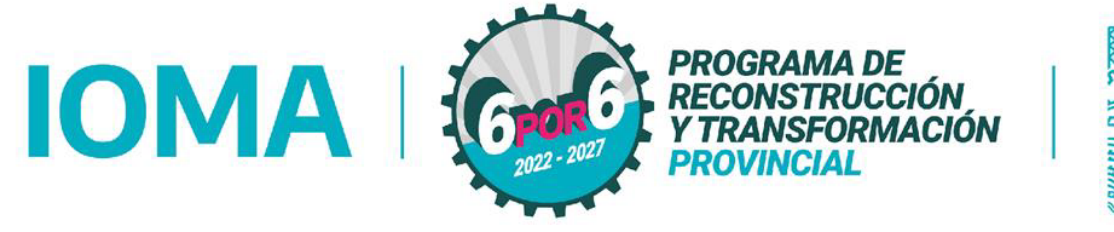

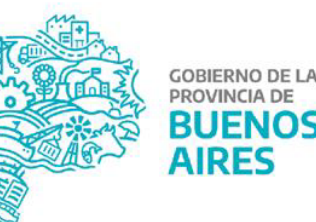

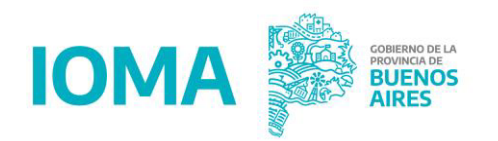

### **Revisar el valor de resolución vigente**

Haciendo click en el botón "Listado de Proforma" ubicado en el margen superior derecho se despliega una lista con el detalle de los montos totalizados por tipo afiliatorio y mes prestacional que el/la prestador/a puede facturar, los cuales fueron calculados a partir de la carga realizada en el sistema habitual que usa cada prestador/a, y luego de CERRAR la PROFORMA.

Recordá LEER SIEMPRE el enlace o texto que figura en el margen superior para enterarte de cualquier actualización u otro mensaje importante.

#### **Ingreso al Sistema de Autorizaciones**

 Para esto, el primer paso consiste en ingresar a la <u>Web</u> de IOMA y una vez allí dar clic en "AUTOGESTIÓ PRESTADORAS/ES"

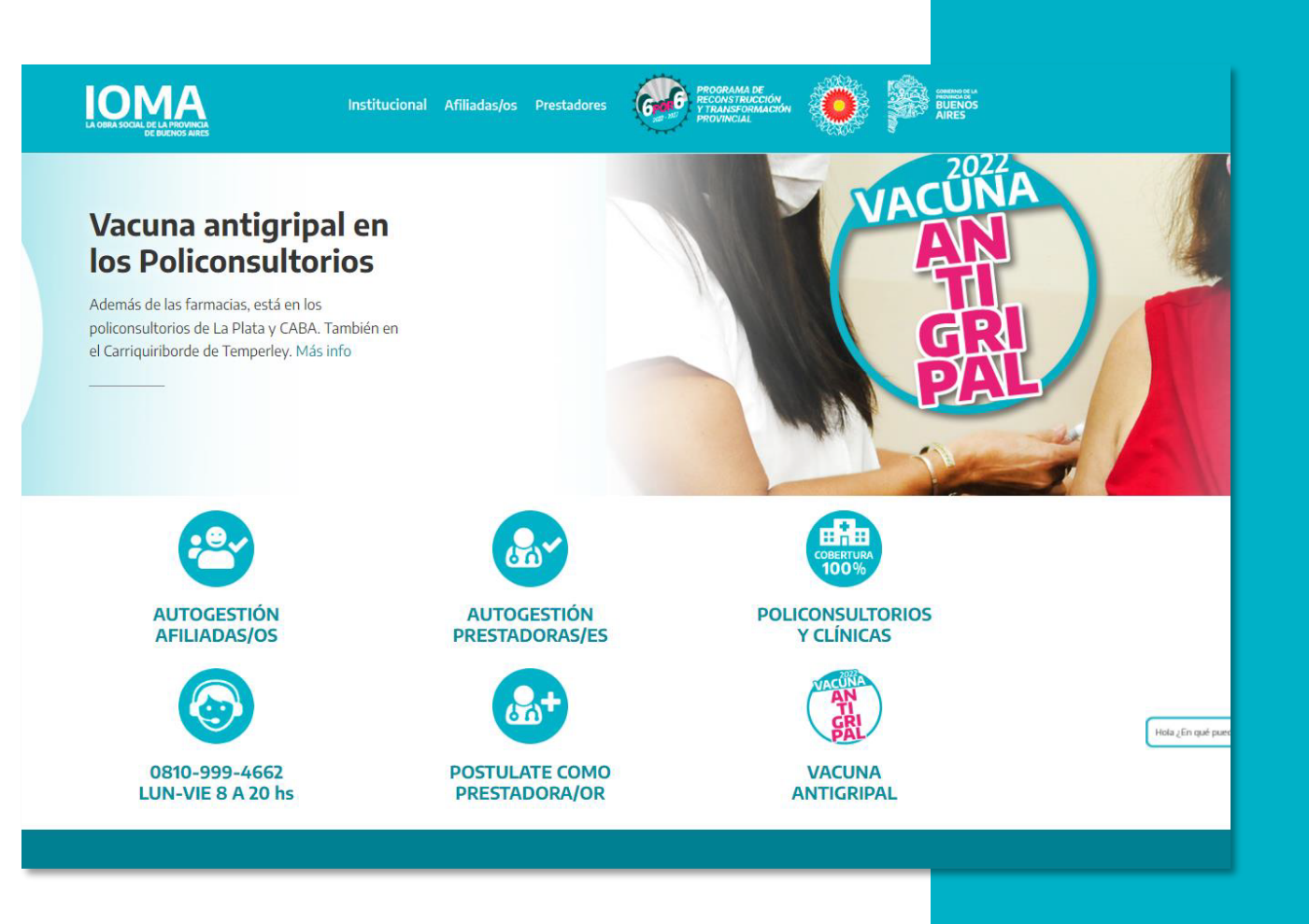

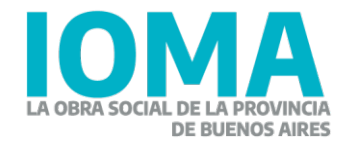

### **Ingreso al Sistema de Autorizaciones**

Una vez ingresado, hacé clic en en el botón **"Salud Mental"** 

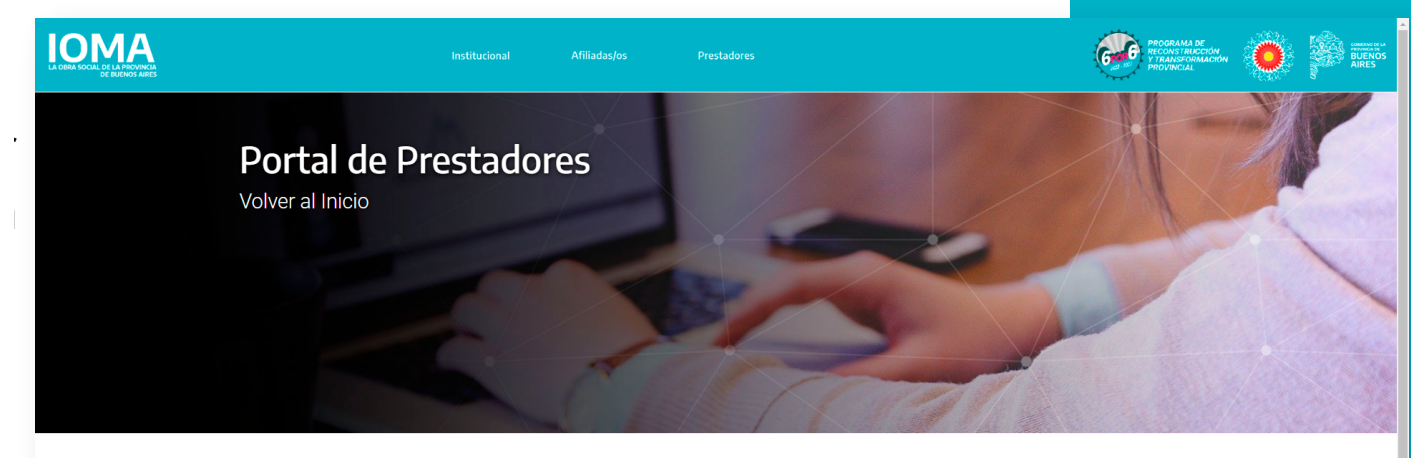

 

 Figenvenidas/osi

 Secuebrí las nuevas herramientas digitales de IOMA de manera fácil y ágil.

 Estamos trabajando para incorporar nuevas funcionalidades, te invitamos a visitar este sito frecuentemente.

 (Microsy V Piconsubrios Restadores individuales)

 Verte los Verte los Vertes los Vertes los V

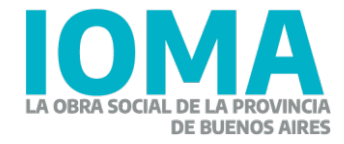

#### Portal de Salud Mental Autogestión para prestadores del área de Salud Mental Ambulatorio

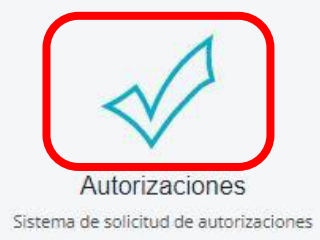

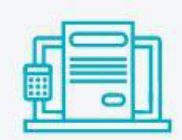

Facturación Electrónica Sistema de facturación electrónica

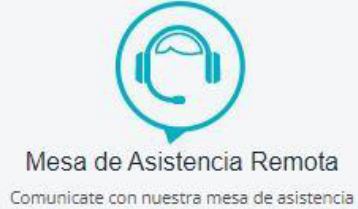

 Al ingresar al portal "Saluc Mental deberá entrar a "Autorizacione;"

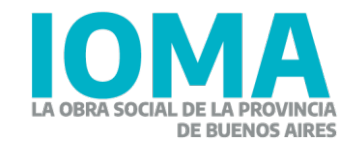

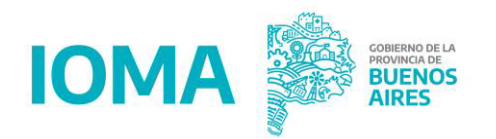

**PASO 1:** INGRESÁ AL SISTEMA DE AUTORIZACIONES QUE USÁS DE MANERA HABITUAL.

| Ingre                   | so - AUTORIZACIONE                                   | S DE PSICOTERAPIA                           |                    |
|-------------------------|------------------------------------------------------|---------------------------------------------|--------------------|
| Int                     | troduzca sus código personales                       | para registrar sus datos                    |                    |
|                         |                                                      |                                             |                    |
| Nombre                  | de usuario:                                          | requerido                                   |                    |
|                         | ontrasena.                                           | requences                                   |                    |
| A PARTIR DE AHOR        | A EL NOMBRE DE USUARIO PA                            | RA INGRESAR AL SISTEMA I                    | S EL CUIL.         |
| DE TENER ACCESO A OTROS | LA CONTRASEÑA SEGUIRA S<br>SISTEMAS WEB DE IOMA, DEB | IENDO LA MISMA.<br>ERA UTILIZAR LA CONTRASE | ÑA UTILIZADA AQUI  |
| POR PROBLEMAS CON EL A  | CCESO SE PUEDE CONTACTAR                             | VIA WHATSAPP AL 221-3644                    | 330 (DE 8 A 18 H5) |
| Manual de usuario       |                                                      |                                             |                    |
|                         | ingresar                                             | cancelar                                    |                    |

#### SELECCIONÁ PERIODO QUE DESEAS CERRAR.

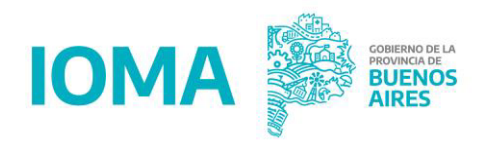

#### CERRAR LA PROFORMA ENTRE EL DÍA 1 AL 7.

| 101                | MA                            |                          |            |                          |                                    |                                    |                        | GOBIERNO DE LA PROVINCIA DE<br>BUENOS AIRES |                               |                |  |  |
|--------------------|-------------------------------|--------------------------|------------|--------------------------|------------------------------------|------------------------------------|------------------------|---------------------------------------------|-------------------------------|----------------|--|--|
| Psicote            | erapia I                      | Psicodiagnóst            | ico        | Solicitudes              |                                    | Proforma                           | -                      | mpresion                                    | es                            | Salir          |  |  |
|                    |                               |                          |            | PR                       | OFORMA                             |                                    |                        |                                             |                               | 1.             |  |  |
| elecciona          | r el periód                   | 0                        |            |                          |                                    |                                    |                        |                                             |                               |                |  |  |
| eleccionar un p    | periodo <u>febre</u>          | ro-2022 🗸                | bus        | car                      |                                    |                                    |                        |                                             |                               |                |  |  |
| Psicoterapias      | Psicodiagnos                  | ticos                    |            |                          |                                    |                                    |                        |                                             |                               |                |  |  |
| Numero<br>afiliado | Apellido y<br>nombre          | Etapa                    | Frecuencia | Entrevistas<br>iniciales | Frecuancia<br>entrevista<br>padres | Entrevista<br>padres<br>realizadas | Sesiones<br>realizadas | Importe<br>total                            | Importe<br>a cargo<br>de IOMA | Acciones       |  |  |
| 224224249303       | CABRERA                       | COBERTURA<br>INICIAL     | semanal    | 0                        | quincenal                          | 0                                  | 3                      | 2139,00                                     | 1839,00                       | Cambiar        |  |  |
| 134547342303       |                               | SEGUNDA<br>PRÓBROGA      | semanal    | 0                        | quincenal                          | 0                                  | 4                      | 2852,00                                     | 2332,00                       | Cambiar        |  |  |
| 229197940103       | MARIANA                       | COBERTURA<br>INICIAL     | semanal    | 0                        | quincenal                          | 0                                  | 0                      | 0,00                                        | 0,00                          | Cambiar        |  |  |
| 226839097003       | CARLOS<br>JUAN<br>MARTIN      | PRIMERA<br>PRÓRROGA      | semanal    | 0                        | quincenal                          | 0                                  | 4                      | 2852,00                                     | 2372,00                       | Cambiar        |  |  |
| 233348771002       | BATISTA<br>EMILIO             | COBERTURA<br>INICIAL     | semanal    | 0                        | quincenal                          | 1                                  | 4                      | 3565,00                                     | 3065,00                       | Cambiar        |  |  |
| B30228577002       | RODRIGUEZ<br>CARLA<br>DELFINA | COBERTURA<br>INICIAL     | semanal    | 0                        | quincenal                          | 0                                  | 4                      | 2852,00                                     | 2452,00                       | <u>Cambiar</u> |  |  |
| 226863068102       | DIAZ LUIS                     | COBERTURA<br>INICIAL     | semanal    | 0                        | quincenal                          | 0                                  | 0                      | 0,00                                        | 0,00                          | Cambiar        |  |  |
| 234214189202       | FERRARO<br>FABIAN             | SEGUNDA<br>PRÓRROGA      | semanal    | 0                        | quincenal                          | 0                                  | 0                      | 0,00                                        | 0,00                          | Cambiar        |  |  |
| 333096528102       | FRANCIA MIA                   | COBERTURA<br>INICIAL     | semanal    | 0                        | quincenal                          | 0                                  | 0                      | 0,00                                        | 0,00                          | Cambiar        |  |  |
| 226080306502       | NANNI<br>MARIANO              | PRIMERA<br>PRÓRROGA      | semanal    | 0                        | quincenal                          | 0                                  | 3                      | 2139,00                                     | 1779,00                       | <u>Cambiar</u> |  |  |
| 227623252702       | VERON<br>SOFIA<br>MICAELA     | COBERTURA<br>INICIAL     | semanal    | 0                        | quincenal                          | 0                                  | 0                      | 0,00                                        | 0,00                          | <u>Cambiar</u> |  |  |
| 227845724103       | MARTINEZ<br>LUISA             | SEGUNDA<br>PRÓRROGA      | semanal    | 0                        | quincenal                          | 0                                  | 0                      | 0,00                                        | 0,00                          | <u>Cambiar</u> |  |  |
| 228933772903       | NUÑEZ LARA                    | ENTREVISTAS<br>INICIALES |            | 4                        |                                    | 0                                  | 0                      | 2852,00                                     | 2452,00                       | Cambiar        |  |  |

Los valores a facturar por cada Grupo Afiliatorio se observan desde aquí.

También podés conocer la resolución actual por la cual se facturan las prestaciones desde las páginas Web de IOMA y del Consejo Superior:

https://www.ioma.gba.gob.ar /index.php/accesoprestadores/saludmental/psicologosmodalidad-defuncionamiento-bajo-elconvenio-de-psicologos/

enviar

#### PASO 2: DENTRO DE LA SOLAPA PROFORMA HACÉ CLIC EN "CERRAR PROFORMA".

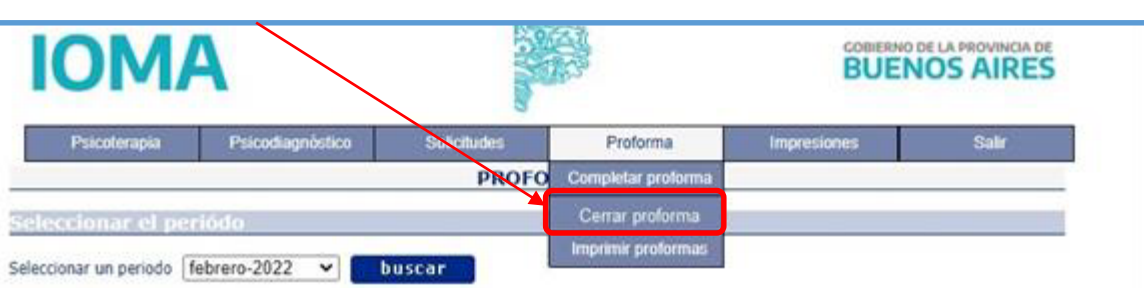

#### Psicoterapias Psicodiagnosticos

#### Cantidad: 13

| Numero<br>afiliado | Apellido y<br>nombre          | Etapa                    | Frecuencia | Entrevistas<br>iniciales | Frecuancia<br>entrevista<br>padres | Entrevista<br>padres<br>realizadas | Sesiones<br>realizadas | Importe<br>total | Importe<br>a cargo<br>de IOMA | Acciones |
|--------------------|-------------------------------|--------------------------|------------|--------------------------|------------------------------------|------------------------------------|------------------------|------------------|-------------------------------|----------|
| 224224249303       | CABRERA<br>MARTIN             | COBERTURA<br>INICIAL     | semanal    | 0                        | quincenal                          | 0                                  | 3                      | 2139,00          | 1839,00                       | Cambiar  |
| 134547342303       | DIAZ MARIA<br>LUISA           | SEGUNDA<br>PRÓRROGA      | semanal    | 0                        | quincenal                          | 0                                  | 4                      | 2852,00          | 2332,00                       | Cambiar  |
| 229197940103       | MARIANA<br>ANA                | COBERTURA<br>INICIAL     | semanal    | 0                        | quincenal                          | 0                                  | 0                      | 0,00             | 0,00                          | Cambiar  |
| 226839097003       | CARLOS<br>JUAN<br>MARTIN      | PRIMERA<br>PRÓRROGA      | semanal    | 0                        | quincenal                          | 0                                  | 4                      | 2852,00          | 2372,00                       | Cambiar  |
| 233348771002       | BATISTA<br>EMILIO             | COBERTURA<br>INICIAL     | semanal    | 0                        | quincenal                          | 1                                  | 4                      | 3565,00          | 3065,00                       | Cambiar  |
| B30228577002       | RODRIGUEZ<br>CARLA<br>DELFINA | COBERTURA<br>INICIAL     | semanal    | 0                        | quincenal                          | 0                                  | 4                      | 2852,00          | 2452,00                       | Cambiar  |
| 226863068102       | DIAZ LUIS                     | COBERTURA<br>INICIAL     | semanal    | 0                        | quincenal                          | 0                                  | 0                      | 0,00             | 0,00                          | Cambiar  |
| 234214189202       | FERRARO<br>FABIAN             | SEGUNDA<br>PRÓRROGA      | semanal    | 0                        | quincenal                          | 0                                  | 0                      | 0,00             | 0,00                          | Cambiar  |
| 33096528102        | FRANCIA MIA                   | COBERTURA                | semanal    | 0                        | quincenal                          | 0                                  | 0                      | 0,00             | 0,00                          | Camblar  |
| 226080306502       | NANNI<br>MARIANO              | PRIMERA<br>PRÓRROGA      | semanal    | 0                        | quincenal                          | 0                                  | 3                      | 2139,00          | 1779,00                       | Cambiar  |
| 227623252702       | VERON<br>SOFIA<br>MICAELA     | COBERTURA<br>INICIAL     | semanal    | 0                        | quincenal                          | 0                                  | 0                      | 0,00             | 0,00                          | Cambiar  |
| 227845724103       | MARTINEZ<br>LUISA             | SEGUNDA<br>PRÓRROGA      | semanal    | 0                        | quincenal                          | 0                                  | 0                      | 0,00             | 0,00                          | Cambiar  |
| 228933772903       | NUÑEZ LARA                    | ENTREVISTAS<br>INICIALES |            | 4                        |                                    | 0                                  | 0                      | 2852,00          | 2452,00                       | Cambiar  |

enviar

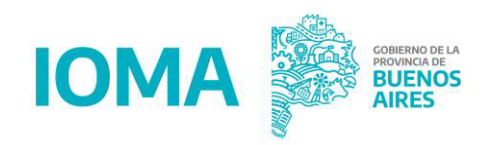

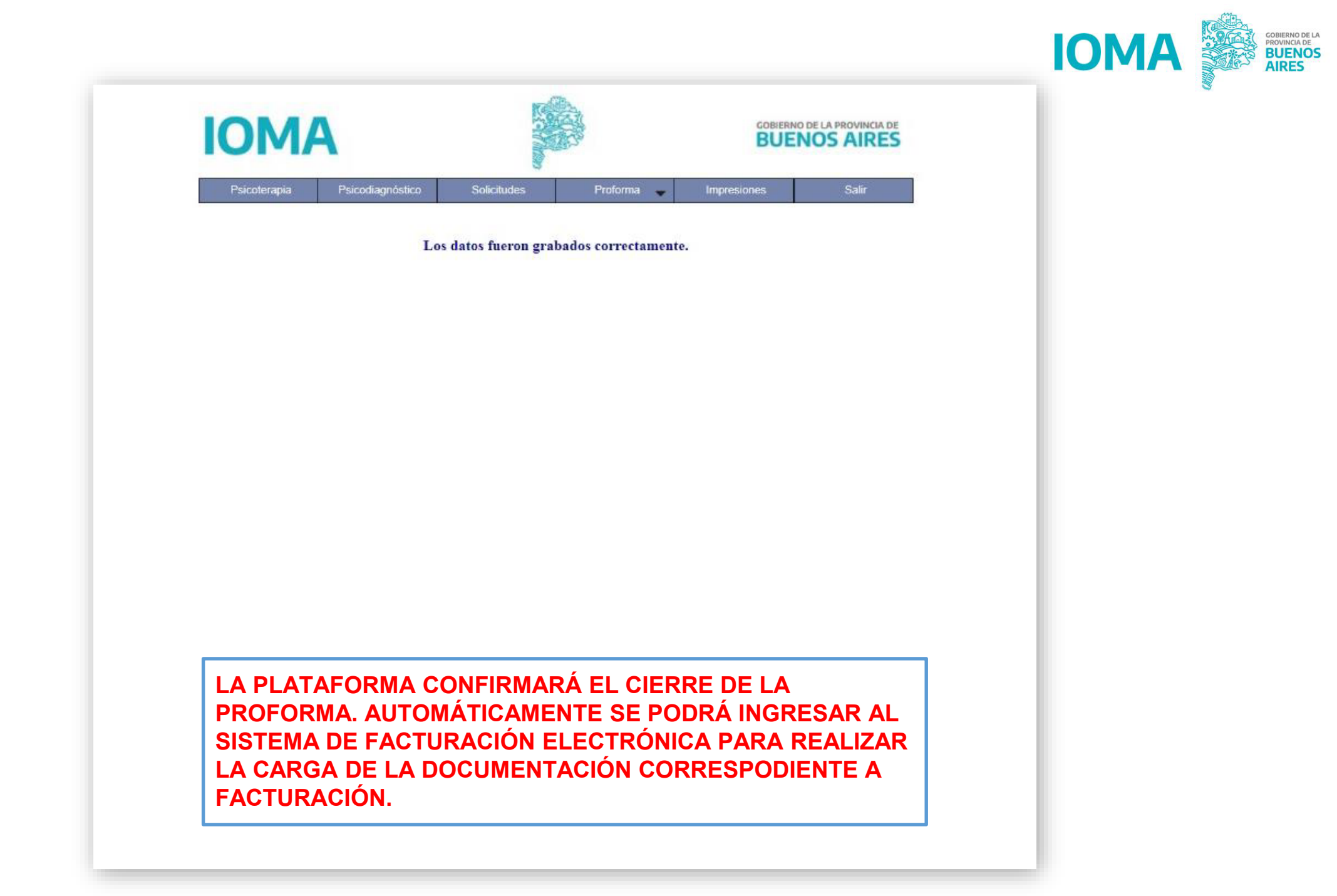

### Sistema Facturación Electrónica

#### **Prestadores/as**

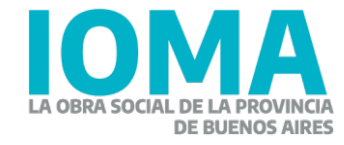

### Ingreso al Sistema de Facturación

 Para esto, el primer paso consiste en ingresar a la <u>Web</u> de IOMA y una vez allí dar clic en "AUTOGESTIÓ PRESTADORAS/ES"

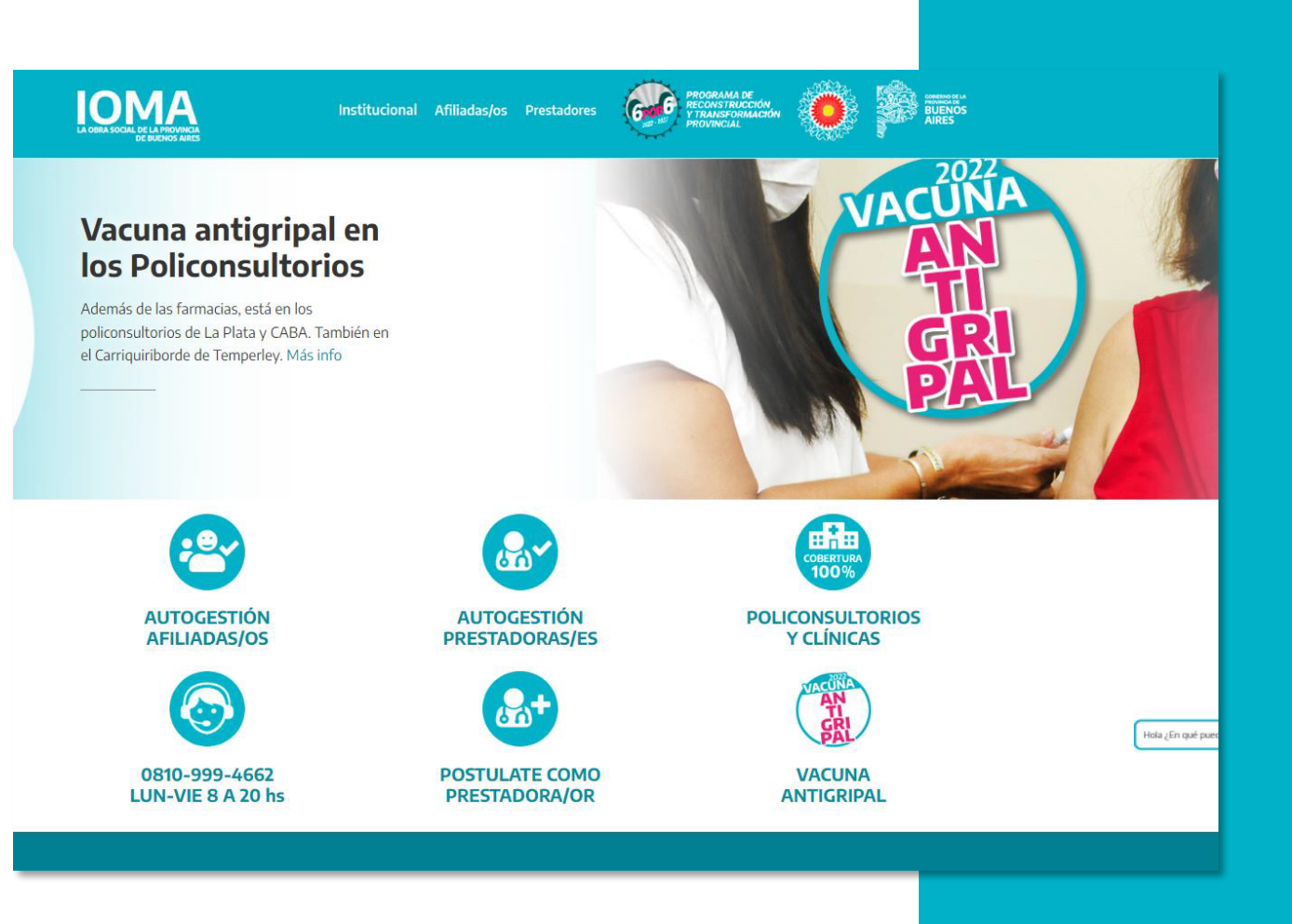

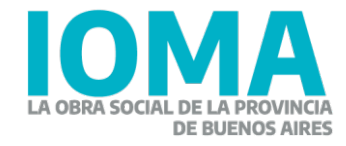

#### Ingreso al Sistema de Facturación

Una vez ingresado, hacé clic en en el botón **"Salud Mental"** 

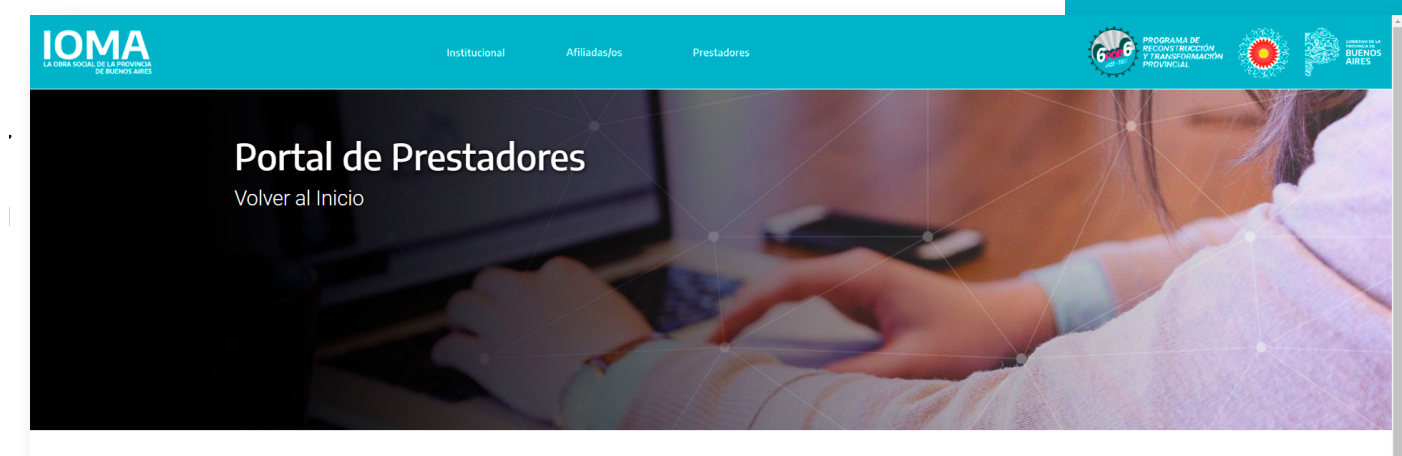

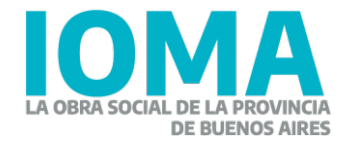

Portal de Salud Mental Autogestión para prestadores del área de Salud Mental Ambulatorio

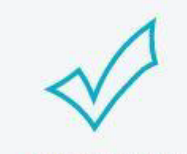

Autorizaciones Sistema de solicitud de autorizaciones

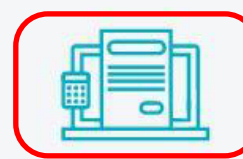

Facturación Electrónica Sistema de facturación electrónica

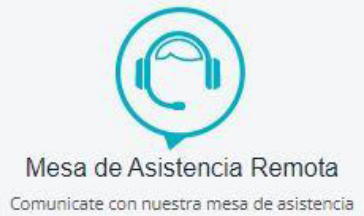

 Al ingresar al portal "Salud Mental" deberá entrar a "Facturación Electrónica"

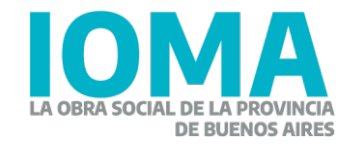

#### Presentación de Facturación Prestadora/Prestador

PASO 3: INGRESÁ AL SISTEMA DE FACTURACIÓN

https://sistemas.ioma.gba.gov.ar/FacturacionElectronica/Users/Login

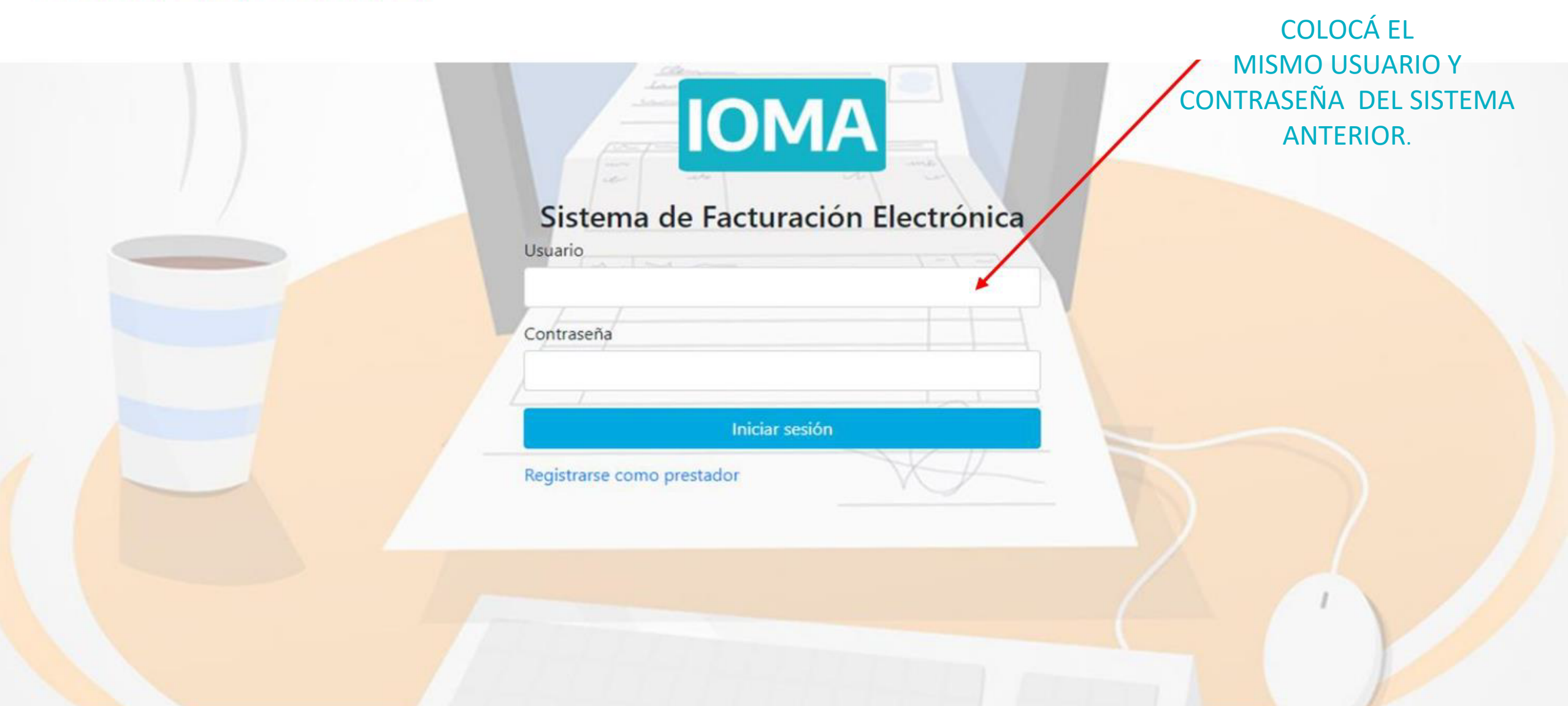

#### PASO 4: HACÉ CLIC EN "LISTADO DE PROFORMAS A FACTURAR"

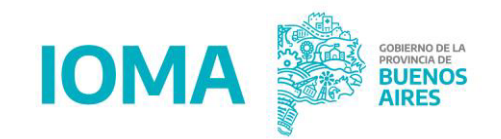

|                   |                                                                                                    |                                      |                   | prestadord08 💄      | Salir 🕪      |           |
|-------------------|----------------------------------------------------------------------------------------------------|--------------------------------------|-------------------|---------------------|--------------|-----------|
| Facturar Proforma | Facturas                                                                                                    |                                      |                   | Listado de Proforma | s a Facturar |           |
| 5 Datos Bancarios | Apellido y Nombre: PrestadorD08 PrestadorD08                                                                                                    | CUIT: 20080808089                    |                   |                     |              |           |
| Libramientos      | Cargadas Enviadas a Distrito Observadas                                                                                                    | Ingresadas a Consejo Ingr            | esadas a loma     | Libradas            |              | Rechazada |
|                   | Mostrando registros del 0 al 0 de un total de 0 registros                                                                                                    |                                      |                   |                     | Buscar       |           |
|                   | Mes Proforma Año Proforma Fecha Ultimo Movimiento                                                                                                    | Prestación Tipo Afiliatorio          | Periodo Facturado | Factura             | Importe      | Acciones  |
|                   |                                                                                                    | Ningún dato disponible en esta tabla |                   |                     |              |           |
|                   | Recordá que previamente deberás hacer clic en<br>"CERRAR PROFORMA " en el Sistema de<br>Autorizaciones, para que, de esa manera se<br>genere una proforma digital por Grupo Afiliatorio<br>y se ven reflejadas en este Sistema de<br>Facturación Electrónica.<br>Recordá que solo podés confeccionar facturas<br>de hasta 90 días desde el mes prestacional. | ,                                    |                   |                     |              | << >>     |

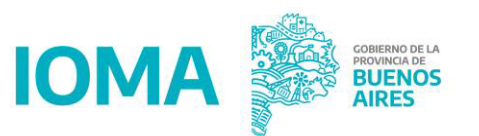

#### PASO 5: CLIQUEÁ SOBRE EL BOTÓN "FACTURAR" PARA INICIAR LA CARGA.

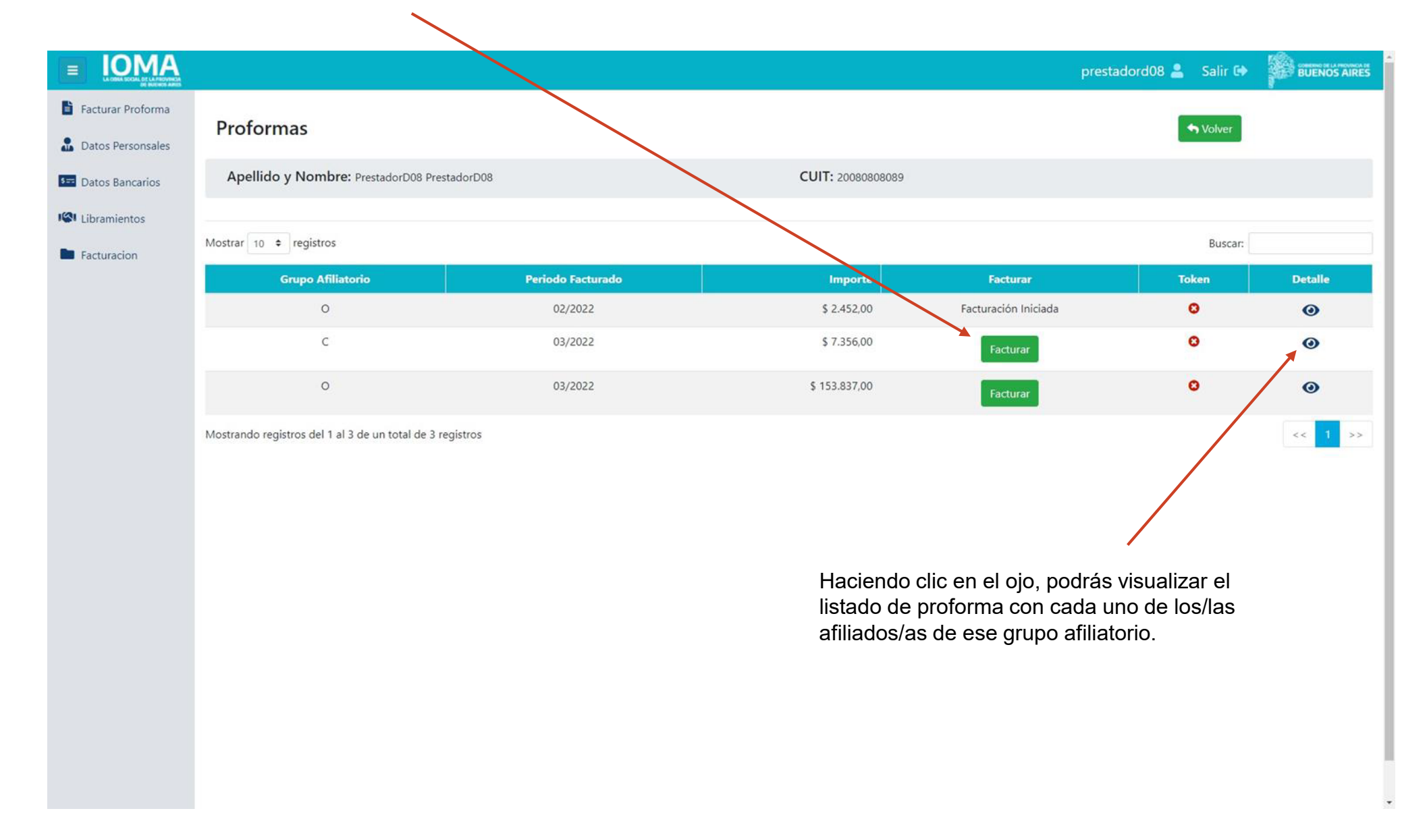

#### PASO 6: COMPLETÁ LOS DATOS CORRESPONDIENTES PARA INGRESAR TU FACTURA EN EL SISTEMA.

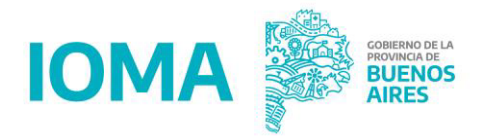

|                    |                                                        |              |                       |         |               |                | prestadord08 🚨 | Salir 🔂 |  |
|--------------------|--------------------------------------------------------|--------------|-----------------------|---------|---------------|----------------|----------------|---------|--|
| Facturar Proforma  | INGRESO DE FACTI                                       |              |                       |         |               |                |                | Making  |  |
| Datos Personsales  | INGRESO DE FACIO                                       |              |                       |         |               |                |                | Volver  |  |
| 5= Datos Bancarios | CUIT                                                   | Nombre       | Tipo Afiliatorio      | Periodo | mporte        |                |                |         |  |
| Libramientos       | 20080808089                                            | PrestadorD08 | С                     | 202203  | 7356,00       |                |                |         |  |
| Facturacion        | Ingrese su Factu                                       | ra           |                       |         |               |                |                |         |  |
|                    | Tipo Comprobante                                       |              | Tipo Facturacion      |         | Punto V.      | Núm. Comp.     |                |         |  |
|                    | Seleccionar comprobante<br>Debe Seleccionar una compro | obante       | Debe Seleccionar Tipo | •       | Ingrese Punto | Ingrese Número |                |         |  |
|                    | CAE                                                    |              | Fecha Factura:        |         |               |                |                |         |  |
|                    | Ingrese un Cae Valido                                  |              | 12/05/2022            |         |               | (              | Continuar      |         |  |

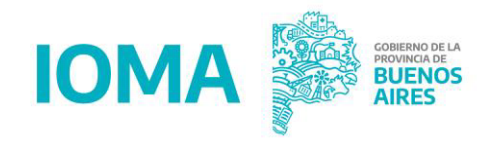

#### PASO 7: ADJUNTÁ Y UNÍ LOS ARCHIVOS YA DIGITALIZADOS

| MA            |                                                                                                    |                                                        |                            |                         |                             |                                |                                                                | prestadord08 💄 !             | Salir 🕩 |    |
|---------------|----------------------------------------------------------------------------------------------------|--------------------------------------------------------|----------------------------|-------------------------|-----------------------------|--------------------------------|----------------------------------------------------------------|------------------------------|---------|----|
| orma<br>sales | INGRESO DE FA                                                                                                    | CTURACION                                              |                            |                         |                             |                                |                                                                | s Vol                        | lver    |    |
| ncarios       | CUIT                                                                                                    | Nombre                                                 | Tipo Afiliatorio           | Periodo                 | Importe                     |                                |                                                                |                              |         |    |
|               | 20080808089                                                                                                    | PrestadorD08                                           | С                          | 202203                  | 7356.00                     |                                |                                                                |                              |         |    |
|               | Ingrese su Fac                                                                                                    | ctura                                                  |                            |                         |                             |                                |                                                                |                              |         |    |
|               | Tipo Comprobante                                                                                                    |                                                        | Tipo Facturacion           |                         |                             | Punto V.                       | Núm. Comp.                                                     |                              |         |    |
|               | Facturas C                                                                                                    |                                                        | ✓ Original                 |                         | ~                           | 01234                          | 12345678                                                       |                              |         |    |
|               | CAE                                                                                                    |                                                        | Fecha Factura:             |                         |                             |                                |                                                                |                              |         |    |
|               | 12345678901234                                                                                                    |                                                        | 12/05/2022                 |                         | <b></b>                     |                                |                                                                |                              |         |    |
|               | Factura<br>Seleccionar Archivo<br>Debe adjuntar una Factur<br>Constancia Emitida por C<br>Seleccionar Archivo<br>Debe adjuntar un CAE<br>Const. de Inscripción/Op<br>Seleccionar archivo<br>Debe adjuntar Constanci | ira<br>CAE<br>oción de AFIP actualizada.<br>ia de AFIP | Buscar<br>Buscar<br>Buscar | Subir<br>Subir<br>Subir | - Factu<br>- Cons<br>- Cons | ura/Rec<br>statacić<br>stancia | cibo descargad<br>on de CAE<br>de Inscripción<br>asistencia de | da de AFIP<br>al Monotributo | ırada   |    |
|               | Planilla de Asistencia y Ci<br>Seleccionar archivo<br>Debe adjuntar Planilla                                                                                                    | Conformidad                                            | Buscar                     | Subir                   | unidas                      | en un                          | solo archivo .I                                                | PDF                          | liaud   | ι, |
|               |                                                                                                    |                                                        |                            |                         |                             | Guardar                        | Guardar y Enviar                                               |                              |         |    |

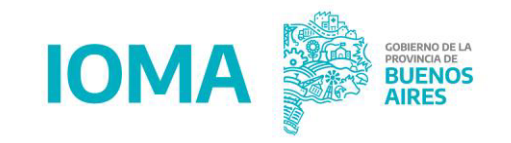

#### PASO 7: ADJUNTÁ Y UNÍ LOS ARCHIVOS YA DIGITALIZADOS

| C Abrir                                              |                                                                                  |                                                                               | ×                                                               |                    |          |                | рі                                      | restadord08 💄 🛛 Salir 🕩                                                      |                                  | Â.                         |                   |                     |                        |                       |              |
|------------------------------------------------------|----------------------------------------------------------------------------------|-------------------------------------------------------------------------------|-----------------------------------------------------------------|--------------------|----------|----------------|-----------------------------------------|------------------------------------------------------------------------------|----------------------------------|----------------------------|-------------------|---------------------|------------------------|-----------------------|--------------|
| ← → · ↑ G « Es<br>Organizar - Nueva ca               | scritorio > Documentos ~                                                         | 🐮 🔎 Buscar en I                                                               | Documentos                                                      |                    |          |                |                                         | ◆ Volver                                                                     |                                  | 1                          |                   |                     |                        |                       |              |
| Escritorio     OneDrive     Este equipo              | Nombre                                                                           | Fecha de modificació<br>12/5/2022 16:52<br>12/5/2022 16:52<br>12/5/2022 16:52 | n Tipo<br>Adobe Acrobat I<br>Adobe Acrobat I<br>Adobe Acrobat I | orio Periodo       | Importe  |                |                                         |                                                                              |                                  |                            |                   |                     |                        |                       |              |
| Descargas     Documentos     Escritorio     Imágenes | 🔁 Planilla                                                                       | 12/5/2022 16:52                                                               | Adobe Acrobat I                                                 | 202203             | 7356,00  |                |                                         |                                                                              |                                  |                            |                   |                     |                        |                       |              |
| Música  Objetos 3D  Videos  Nice and Colored         |                                                                                  |                                                                               | 3                                                               | acturacion         | Punto V. | Núm. Comp.     |                                         |                                                                              |                                  |                            |                   |                     |                        |                       |              |
| Nom                                                  | < li>lbre de archivo:                                                            | Abrir                                                                         | Cancelar                                                        | Factura:<br>5/2022 |          |                |                                         |                                                                              |                                  |                            |                   |                     |                        |                       |              |
|                                                      | Factura<br>Seleccionar Archivo                                                   |                                                                               | (ii.                                                            | Buscar Subir       |          |                | Facturar Proforma     Datos Personsales | INGRESO DE FACT                                                              | URACION                          |                            |                   |                     |                        | prestadord08 🛓 Sain 🖲 | BUENOS AIRES |
|                                                      | Debe adjuntar una Factura<br>Constancia Emitida por CAE<br>Seleccionar Archivo   |                                                                               |                                                                 | Buscar Subir       |          |                | Datos Bancarios                         | CUIT 20080808089                                                             | Nombre<br>PrestadorD08           | Tipo Afiliatorio<br>C      | Periodo<br>202203 | Importe<br>7356.00  |                        |                       |              |
|                                                      | Debe adjuntar un CAE<br>Const. de Inscripción/Opción                             | de AFIP actualizada.                                                          |                                                                 |                    |          |                | Facturacion                             | Ingrese su Factu                                                             | ıra                              |                            |                   |                     |                        |                       |              |
|                                                      | Seleccionar archivo<br>Debe adjuntar Constancia de                               | AFIP                                                                          |                                                                 | Buscar             |          |                |                                         | Tipo Comprobante<br>Facturas C                                               |                                  | Tipo Facturacion  Criginal |                   | Punto V.<br>✓ 01234 | Núm. Comp.<br>12345678 |                       |              |
|                                                      | Planilla de Asistencia y Confor<br>Seleccionar archivo<br>Debe adjuntar Planilla | midad                                                                         |                                                                 | Buscar Subir       |          |                |                                         | CAE<br>12345678901234                                                        |                                  | Fecha Factura:             |                   |                     |                        |                       |              |
|                                                      |                                                                                  |                                                                               |                                                                 |                    | Guardar  | Guardar y Envi | iar                                     | Factura<br>Factura.pdf ≰@∎                                                   |                                  |                            |                   |                     |                        |                       |              |
|                                                      |                                                                                  |                                                                               |                                                                 |                    | <br>     |                | _                                       | Constancia Emitida por CAE<br>Cae.pdf<br>Debe adjuntar un CAE                |                                  | Buscar                     | Subir             |                     |                        |                       |              |
|                                                      |                                                                                  |                                                                               |                                                                 |                    |          |                |                                         | Const. de Inscripción/Opción<br>Constancia.pdf<br>Debe adjuntar Constancia d | n de AFIP actualizada.<br>e AFIP | Buscar                     | Subir             |                     |                        |                       |              |
|                                                      |                                                                                  |                                                                               |                                                                 |                    |          |                |                                         | Planilla de Asistencia y Conf<br>Planilla.pdf<br>Debe adiuntar Planilla      | ormidad                          | Buscar                     | Subir             |                     |                        |                       |              |
|                                                      |                                                                                  |                                                                               |                                                                 |                    |          |                |                                         |                                                                              |                                  |                            |                   | Guardar             | Guardar y Enviar       |                       |              |
|                                                      |                                                                                  |                                                                               |                                                                 |                    |          |                |                                         |                                                                              |                                  |                            |                   |                     |                        |                       |              |
|                                                      |                                                                                  |                                                                               |                                                                 |                    |          |                |                                         |                                                                              |                                  |                            |                   |                     |                        |                       |              |

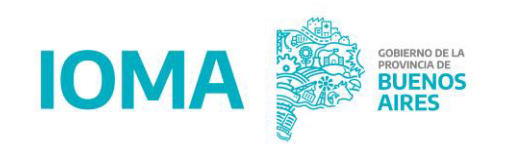

| = IOMA            |                               |                        |                                |               |          |                  | prestador         | d08 🚨 Salir 🕩 🎆 BUENOS AIRES                     |                  |                                     |                    |                  |                                       |
|-------------------|-------------------------------|------------------------|--------------------------------|---------------|----------|------------------|-------------------|--------------------------------------------------|------------------|-------------------------------------|--------------------|------------------|---------------------------------------|
| Facturar Proforma | INGRESO DE FACT               | URACION                |                                |               |          |                  |                   | S Valver                                         |                  |                                     |                    |                  |                                       |
| Datos Personsales |                               |                        |                                |               |          |                  |                   |                                                  |                  |                                     |                    |                  |                                       |
| Datos Bancarios   | CUIT                          | Nombre                 | Tipo Afiliatorio               | Periodo       | Importe  |                  |                   |                                                  |                  |                                     |                    |                  |                                       |
| Libramientos      | 20080808089                   | PrestadorD08           | с                              | 202203        | 7356,00  |                  |                   |                                                  |                  |                                     |                    |                  |                                       |
| Facturacion       | Ingrese su Fact               | ura                    |                                |               |          |                  |                   |                                                  |                  |                                     |                    |                  |                                       |
|                   | Tipo Comprobante              |                        | Tipo Facturacion               |               | Punto V. | Núm. Comp.       |                   |                                                  |                  |                                     |                    |                  | NFIRMA EL ENVIO                       |
|                   | Facturas C                    |                        | <ul> <li>✓ Original</li> </ul> |               | ♥ 01234  | 12345678         |                   |                                                  |                  |                                     |                    |                  |                                       |
|                   | CAE                           |                        | Fecha Factura:                 |               |          |                  |                   |                                                  |                  |                                     |                    |                  |                                       |
|                   | 12345678901234                |                        | 12/05/2022                     |               |          |                  |                   |                                                  | _                |                                     |                    |                  | prestadord08 💄 Salir 🗭 🎆 BUENOS AIRES |
|                   |                               |                        |                                |               |          |                  | Facturar Proforma |                                                  | Envi             | riar Facturacion                    |                    |                  |                                       |
|                   | Factura.pdf 🕹 🎯 👕             |                        |                                |               |          |                  | Datos Personsales | INGRESO DE FACTURACION                           | ¿Seg             | guro que quiere enviar la facturaci | ión?               |                  | s Volver                              |
|                   | Constancia Emitida por CAE    |                        |                                |               |          |                  | Datos Bancarios   |                                                  |                  |                                     | CANCELAR ENVIAR    |                  |                                       |
|                   | Const. de Inscripción/Opció   | n de AFIP actualizada. |                                |               |          |                  |                   | CUIT Nombre                                      | Tipo Afiliatorio | Periodo<br>202203                   | Importe<br>7356.00 |                  |                                       |
|                   | Planilla de Asistencia y Cont | formidad               |                                |               |          |                  |                   |                                                  |                  |                                     |                    |                  |                                       |
|                   | Planilla.pdf 20               |                        |                                |               |          |                  | Factoración       | Ingrese su Factura                               |                  |                                     |                    |                  |                                       |
|                   |                               |                        |                                |               | Guardar  | Guardar y Enviar |                   | Tipo Comprobante                                 | Tipo Facturacion |                                     | Punto V.           | Núm. Comp.       |                                       |
|                   |                               |                        |                                |               |          |                  |                   | Facturas C                                       | ✓ Original       |                                     | ↔ 01234            | 12345678         |                                       |
|                   |                               |                        |                                |               |          |                  |                   | CAE                                              | Fecha Factura:   |                                     |                    |                  |                                       |
|                   |                               |                        |                                |               |          |                  |                   | 12345678901234                                   | 12/05/2022       |                                     |                    |                  |                                       |
|                   |                               |                        |                                |               |          |                  |                   |                                                  |                  |                                     |                    |                  |                                       |
|                   |                               |                        |                                |               |          |                  |                   | Factura<br>Factura.pdf 🛓 🎯 👕                     |                  |                                     |                    |                  |                                       |
|                   |                               |                        |                                |               |          |                  |                   | Constancia Emitida por CAE<br>Cae.pdf 🛓 🎯 👕      |                  |                                     |                    |                  |                                       |
|                   |                               |                        |                                |               |          |                  |                   | Const. de Inscripción/Opción de AFIP actualizada | a.               |                                     |                    |                  |                                       |
|                   |                               |                        |                                |               |          |                  |                   | Planilla de Asistencia y Conformidad             |                  |                                     |                    |                  |                                       |
|                   |                               |                        |                                |               |          |                  |                   | Planilla.pdf <b>≟⊙∎</b>                          |                  |                                     |                    |                  |                                       |
|                   |                               |                        |                                | ר יו <b>ר</b> |          |                  |                   |                                                  |                  |                                     | Guardar            | Guardar y Enviar |                                       |
|                   | <b>PASO 8</b> .               | LUEGO                  | DE                             |               |          |                  |                   |                                                  |                  |                                     |                    |                  |                                       |
|                   | <b>JUNTA</b>                  |                        | S LOS                          |               |          |                  |                   |                                                  |                  |                                     |                    |                  |                                       |
|                   |                               | UACÉ C                 |                                |               |          |                  |                   |                                                  |                  |                                     |                    |                  |                                       |
| AR                | спіхоз,                       | HACE C                 |                                |               |          |                  |                   |                                                  |                  |                                     |                    |                  |                                       |
| "(                | GUARDA                        | R Y EN                 | /IAR"                          | 1             |          |                  |                   |                                                  |                  |                                     |                    |                  |                                       |
|                   |                               |                        |                                | -             |          |                  |                   |                                                  |                  |                                     |                    |                  |                                       |
|                   |                               |                        |                                |               |          |                  |                   |                                                  |                  |                                     |                    |                  |                                       |

#### LA FACTURA APARECERÁ AUTOMÁTICAMENTE EN LA SOLAPA DE "ENVIADAS A DISTRITO"

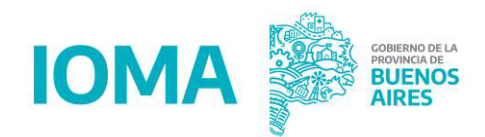

|                                                                |                                                      |                                                 |                                                       |                                                   |                                       |                          | prestadord08 💄  | Salir 🕩     | BUENOS AIRES |
|----------------------------------------------------------------|------------------------------------------------------|-------------------------------------------------|-------------------------------------------------------|---------------------------------------------------|---------------------------------------|--------------------------|-----------------|-------------|--------------|
| Facturar Proforma                                              |                                                      |                                                 |                                                       |                                                   | La facturación se envió correctamente |                          |                 |             | ×            |
| <ul> <li>Datos Personsales</li> <li>Datos Bancarios</li> </ul> | Facturas                                             |                                                 |                                                       |                                                   |                                       | Listado de Proformas a F | acturar         |             |              |
| ICI Libramientos                                               | Apellido y Nombre: Pres                              | stadorD08 PrestadorD08                          |                                                       |                                                   | CUIT: 2008080                         |                          |                 |             |              |
| Facturacion                                                    | Cargadas                                             | Enviadas a Di                                   | strito                                                | Observadas                                        | Libradas                              | Libradas                 |                 |             |              |
|                                                                | Mostrando registros del 1 al 1 de                    | un total de 1 registros                         |                                                       |                                                   |                                       |                          | Buscar          |             |              |
|                                                                | Mes Proforma                                         | Año Proforma                                    | Fecha Ultimo M                                        | lovimiento                                        | Tipo Afiliatorio                      | Periodo Facturado        | Factura         | Importe     | Acciones     |
|                                                                | 05                                                   | 2022                                            | 12/05/2022                                            |                                                   | c                                     | 03/2022                  | C01234-12345678 | \$ 7.356,00 | 0            |
|                                                                | DE ESA MISM<br>DEPENDE ES<br>INGRESADA<br>(DENTRO DE | IA MANER<br>E PRESTA<br>EN LA SOL<br>L PERFIL E | a, el di<br>Jor, t<br>Apa "ri<br>Del dis <sup>-</sup> | STRITO DEL<br>ENDRÁ LA F/<br>ECIBIDAS"<br>TRITO). | CUAL<br>ACTURA                        |                          |                 |             | << 1 >>>     |

## **Observar la Documentación**

Visión Prestadores/as

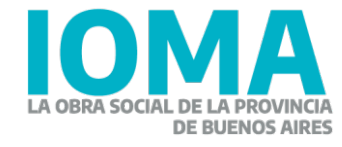

#### YA PODÉS REALIZAR EL SEGUIMIENTO DE TU FACTURACIÓN DESDE TU CASA.

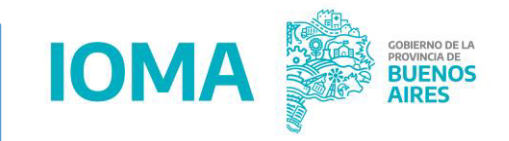

Desde el Sistema de Facturación Electrónica podés seguir el recorrido de tu facturación en tiempo real. Además, desde aquí es posible corregir la facturación observada en las instancias de Distrito y/o Consejo.

|                              |                                          |                            |                 |                  |                   |                   |                   | 💄 Salir 🕩         | BUENOS AIRES |  |
|------------------------------|------------------------------------------|----------------------------|-----------------|------------------|-------------------|-------------------|-------------------|-------------------|--------------|--|
| Facturar Proforma            | Facturas Listado de Proformas a Facturar |                            |                 |                  |                   |                   |                   |                   |              |  |
| 5== Datos Bancarios          | Apellido y Nombre:                       |                            |                 |                  | CUIT:             |                   |                   |                   |              |  |
| Libramientos     Facturacion | Cargadas                                 | Enviadas a Distrito        | Observada       | Ingres           | adas a Consejo    | Ingresadas a Ioma | Libradas          | F                 | lechazada    |  |
|                              | Mostrando registros del 0 al 0 o         | de un total de 0 registros |                 |                  |                   |                   |                   | Buscar            |              |  |
|                              | Mes de la proforma                       | Año de la proforma         | Tipo prestación | Tipo afiliatorio | Periodo facturado | Importe           | Número de factura | Fecha de creación | Acciones     |  |
|                              | Ningún dato disponible en esta tabla     |                            |                 |                  |                   |                   |                   |                   |              |  |
|                              | Mostrar 10 🕈 registros                   |                            |                 |                  |                   |                   |                   |                   | << >>        |  |
|                              |                                          |                            |                 |                  |                   |                   |                   |                   |              |  |
|                              |                                          |                            |                 |                  |                   |                   |                   |                   |              |  |
|                              |                                          |                            |                 |                  |                   |                   |                   |                   |              |  |
|                              |                                          |                            |                 |                  |                   |                   |                   |                   |              |  |
|                              |                                          |                            |                 |                  |                   |                   |                   |                   |              |  |
|                              |                                          |                            |                 |                  |                   |                   |                   |                   |              |  |

### **Observar – Vista Prestador/a**

El/la prestador/a encontrará la observación en su solapa de "Observadas"

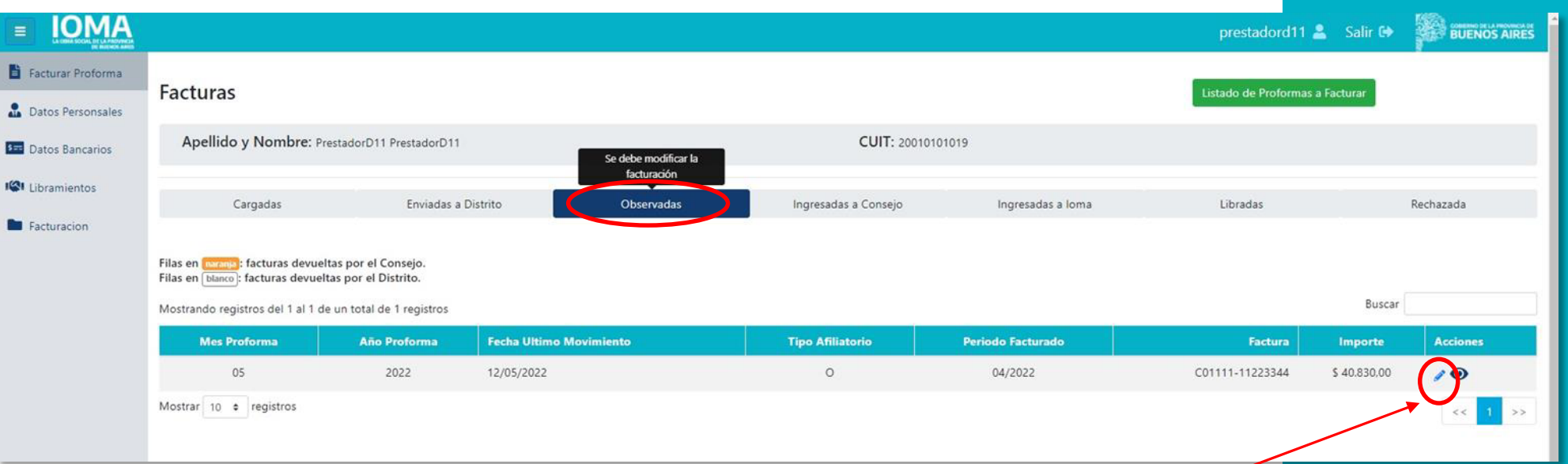

Debe dar clic sobre el ícono del lápiz para CORREGIR los errores observados por el Distrito/Consejo.

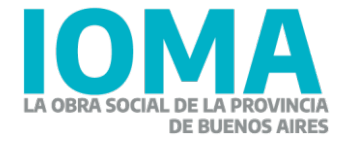

### **Observar – Vista Prestador/a**

|                    |                                                    |                                                                  |                                                                                                    |                                                                         |                    |                  |          |                  | prestadord11 🚨 🛛 Salir 🕩 | BUENOS AIRES |
|--------------------|----------------------------------------------------|------------------------------------------------------------------|----------------------------------------------------------------------------------------------------|-------------------------------------------------------------------------|--------------------|------------------|----------|------------------|--------------------------|--------------|
|                    |                                                    | <ul> <li>Facturar Proforma</li> <li>Datos Personsales</li> </ul> | INGRESO DE FACTURACION                                                                                                    |                                                                         |                    |                  |          |                  | <b>4</b> Volver          |              |
|                    |                                                    | Datos Bancarios                                                  | CUIT                                                                                                    | Nombre                                                                  | Tipo Afiliatorio   | Periodo          | Importe  |                  |                          |              |
|                    |                                                    | Libramientos                                                     | 20010101019                                                                                                    | PrestadorD11                                                            | 0                  | 202204           | 40830,00 |                  |                          |              |
|                    |                                                    | Facturacion                                                      |                                                                                                    |                                                                         |                    |                  |          |                  |                          |              |
| Ingrese su Factura |                                                    |                                                                  |                                                                                                    |                                                                         |                    |                  |          |                  |                          |              |
|                    |                                                    |                                                                  | Tipo Comprobante                                                                                                    |                                                                         | Tipo Facturacion   | Tipo Facturacion |          | Núm. Comp.       |                          |              |
|                    |                                                    |                                                                  | Facturas C                                                                                                    |                                                                         | ✓ Original         | ✓ Original       |          | 11223344         |                          |              |
|                    |                                                    |                                                                  | CAE                                                                                                    |                                                                         | Fecha Factura:     | Fecha Factura:   |          |                  |                          |              |
|                    |                                                    |                                                                  | 43210987654321                                                                                                    |                                                                         | 12/05/2022         | 12/05/2022       |          |                  |                          |              |
| <b>Observacio</b>  | nes detalladas por parte del<br>Distrito/Consejo — |                                                                  | Observación<br>La factura está mal confer<br>Factura<br>Factura.pdf 201<br>Constancia Emirita or CAR<br>Cae.pdf 201<br>Const. de Inscripción/Opcid<br>Constancia.pdf 201<br>Planilla.pdf 201 | ccionada: Observación del n<br>E<br>ón de AFIP actualizada.<br>formidad | icono del<br>cesto |                  | Guardar  | Guardar y Enviar |                          |              |
|                    |                                                    |                                                                  |                                                                                                    |                                                                         |                    |                  | Connen   |                  |                          | /            |

Ahora, al lado de cada documento se ve el ícono de un CESTO. Al dar clic sobre él, se puede <u>eliminar el</u> <u>archivo incorrecto</u>, para poder volver a cargar la facturación de manera adecuada.

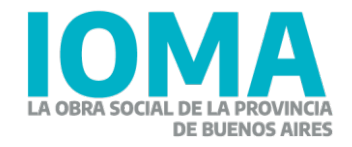

## Circuito de la facturación

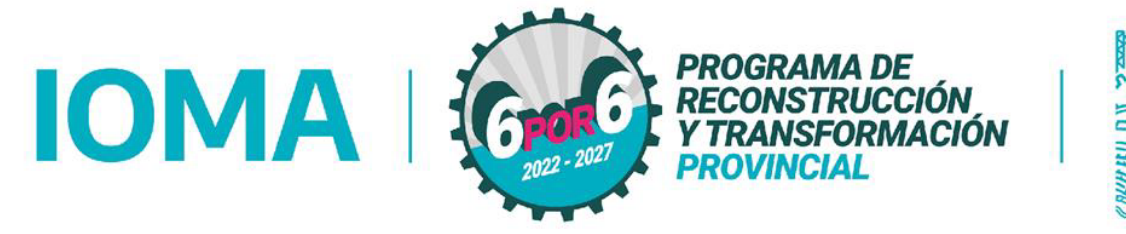

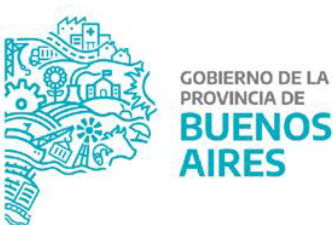

# ¿Qué documentación se envía a través del nuevo sistema?

Documentación que SÍ se envía desde el Sistema:

- Proforma digital (Automático).
- Factura/recibo electrónico (AFIP).
- Constatación de CAE.
- Constancia de inscripción al Monotributo.
- Planillade asistencia de cada proforma.

Documentación que NO se envía desde el Sistema:

- Planillas de autorización de inicio/continuidad de tratamiento.
- CUD.
- Demás certificaciones que no intervienen en la facturación.

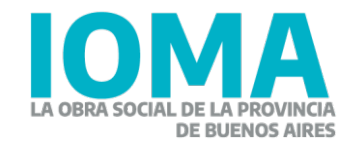

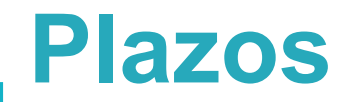

- La facturación será presentada en el sistema a mes vencido de la prestación.
- El plazo máximo perentorio de vencimiento para la presentación de la facturación será de noventa (90) días contados a partir del mes prestacional brindado.
- El/la prestador/a tendrá hasta el 7 del mes vencido prestacional para cerrar y enviar las proformas habilitadas a presentar.
- Cada factura debe contener sólo un mes determinado de cobertura. El de la proforma habilitada y que se esté facturando. Si se facturan varios meses prestacionales, deberá hacerse por separado.
- Los tiempos de auditorías se pueden ir rastreando por sistema.

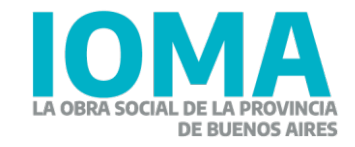

### **Devoluciones**

Las observaciones implican que la factura es devuelta al/la prestador/a en las siguientes circunstancias:

- Ausencia de documentación requerida.
- Incongruencia entre la documentación presentada y los datos ingresados.
- Resolución vigente de valor de la prestación usada incorrectamente para referenciar el valor de la prestación.
- En caso de tener una factura devuelta, el/la prestador/a podrá ver en el detallado dentro del trámite el motivo por el cual fue realizado.

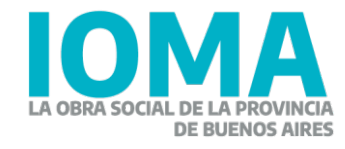

### **Plazos II**

- El prestador tendrá fecha límite hasta el día 7 (inclusive) para presentar.
- Posterior al día 7, si una facturación es devuelta, quedará disponible para nueva presentación en el período inmediatamente siguiente, siempre y cuando cumpla con la regla de estar dentro de los 90 días de presentación.

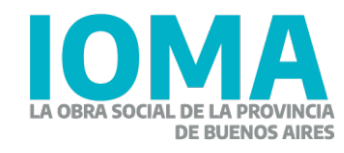

#### **Débitos**

- Luego del proceso de AUDITORÍA DPE-IOMA se podrán aplicar débitos, en caso de corresponder, explicitando el motivo. Se podrán realizar en las siguientes circunstancias:
- Facturación por sobre los módulos autorizados.
- Ausencia de convalidación de los módulos presentados para facturar.
- Con la plataforma de facturación electrónica, también es posible conocer por qué fue aplicado el débito.

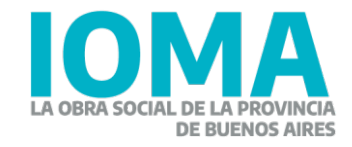

Ante cualquier inconveniente con respecto a la plataforma de IOMA contamos con una atención mediante Whatsapp de la mesa de ayuda del Departamento de Sistemas.

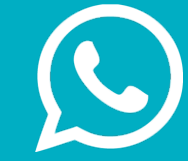

#### Whatsapp MSR: +54 11 22425600

Por consultas sobre la confección de la facturación o presentación de la documentación, se podrá consultar a la Mesa de Ayuda de la Dirección de Programas Específicos:

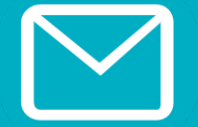

Email: prestacionesdpe@gmail.com

#### IOMA MINISTERIO DE SALUD

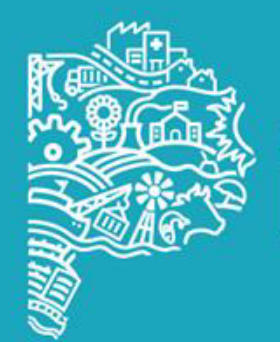

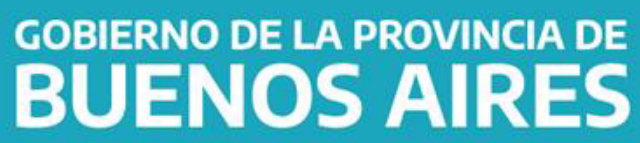